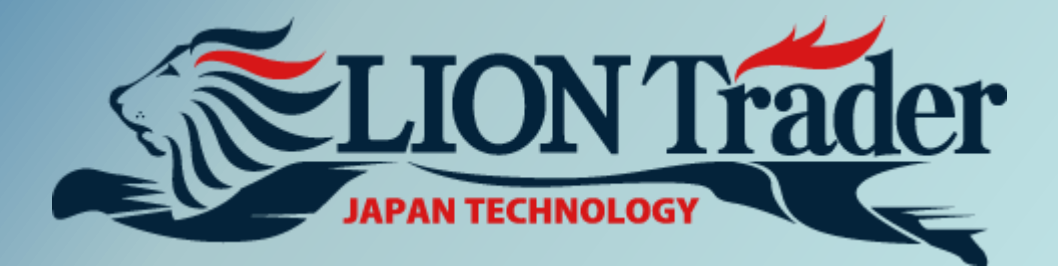

# 平台使用入门手册

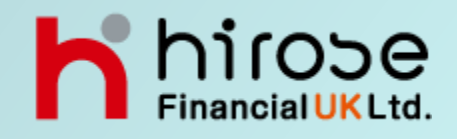

目录

| 1        | <b>首</b> 而 | 1.1 | 交易          | • | P4  |
|----------|------------|-----|-------------|---|-----|
| 1.       | 口八         | 1.2 | 打开图表        | • | Р5  |
|          |            | 1.3 | 目录 - 交易产品   | • | P5  |
|          |            | 1.4 | 桌面 - 操作桌面   | • | P6  |
|          |            | 1.5 | 交易策略        | • | P6  |
|          |            |     |             |   |     |
| 2        | <b></b>    | 2.1 | 市价单         | • | Ρ7  |
| 4.       | 入勿         |     | 2.1.1卖出/买入  | • | P7  |
|          |            |     | 2.1.2结算     | • | P8  |
|          |            |     | 2.1.3锁单     | • | P8  |
|          |            | 2.2 | 新建订单        | • | Р9  |
|          |            |     | 2.2.1卖出订单   | • | P9  |
|          |            |     | 2.2.2买入订单   | • | P10 |
|          |            |     | 2.2.3选择性订单  | • | P10 |
|          |            | 2.3 | 现有仓位        | • | P11 |
|          |            |     | 2.3.1止损     | • | P11 |
|          |            |     | 2.3.2限价     | • | P12 |
|          |            | 2.4 | 现有订单        | • | P12 |
|          |            |     | 2.4.1更改现有订单 | • | P12 |
|          |            |     | 2.4.2删除现有订单 | • | P13 |
|          |            | 2.5 | 价格提示        | • | P13 |
| <u>ر</u> | 窗口         | 3.1 | 窗口          | • | P14 |
| J.       |            |     | 3.1.1报价     | • | P14 |
|          |            |     | 3.1.1.1报价   | • | P14 |
|          |            |     | 3.1.1.2价格表  | • | P17 |
|          |            |     | 3.1.2现有仓位   | • | P19 |
|          |            |     | 3.1.3订单     | • | P21 |
|          |            |     | 3.1.4交易报告   | • | P23 |
|          |            |     | 3.1.4.1账户明细 | • | P23 |
|          |            |     | 3.1.4.2交易统计 | • | P26 |
|          |            |     | 3.1.5已结算仓位  | • | P27 |
|          |            |     | 3.1.6价格提示   | • | P28 |
|          |            |     | 3.1.7价格详情   | • | P28 |

| 3. | 窗口   | <ul> <li>3.1.8账户</li> <li>3.1.9摘要</li> <li>3.1.10事件及信息</li> <li>3.1.11风险管理</li> <li>3.1.12固定收藏夹栏</li> <li>3.2 窗口排版</li> <li>3.3 工作区域</li> </ul> | <ul> <li>P29</li> <li>P30</li> <li>P31</li> <li>P31</li> <li>P32</li> <li>P34</li> <li>P34</li> </ul>              |
|----|------|----------------------------------------------------------------------------------------------------|----------------------------------------------------------------------------------------------------|
| 4. | 图表   | <ul> <li>4.1 图表</li> <li>4.1.1 打开新图表</li> <li>4.1.2 管理保存图表</li> <li>4.1.2 已打开图表</li> <li>4.2 设置</li> <li>4.3 可视策略</li> </ul>                    | <ul> <li>P36</li> <li>P36</li> <li>P39</li> <li>P39</li> <li>P39</li> <li>P40</li> <li>P40</li> <li>P40</li> </ul> |
| 5. | 交易策略 |                                                                                                    | • P41                                                                                                    |
| 6. | 帮助   |                                                                                                    | • P42                                                                                                    |
| 7. | 附录   | <ul><li>7.1 单机交易</li><li>7.1 更改密码</li><li>7.3 栏目</li><li>7.4 偏好设置</li></ul>                                                                     | <ul> <li>P43</li> <li>P43</li> <li>P43</li> <li>P43</li> <li>P44</li> </ul>                                        |

## 1. 首页

在工具栏的 【首页】内, 共有6个窗口 : 【交易】, 【打开图表】, 【目录】, 【桌面】, 【交易策略】。

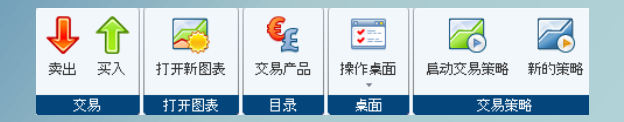

## 1.1 交易

点选【交易】里的【卖出/买入】,将显示以下窗口。(可按现在的市场价格建立新的仓位, 新建的市价单将会显示在【现有仓位】窗口内。)

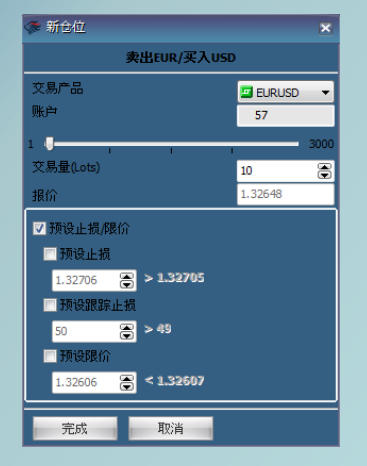

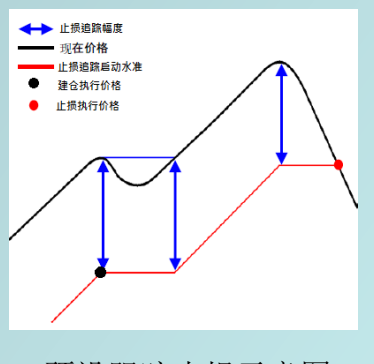

预设跟踪止损示意图

**交易产品**:按□EURUSD ▼可以选择不同的交易产品。

**账户**:进行交易的账户号码。

交易量:进行交易的数量,1手(Lot)为1,000交易货币。

(直接输入或按 🗟 调整止损价位)

报价:新建市价单当前的市场价格。

预设止损/限价: 在预设止损/限价前打 🔽 的话,可以预设止损,跟踪止损或限价。

(预设止损/跟踪止损/限价的最小距离为50)

预设止损:对仓位发出止损的结算订单。

预设限价:对仓位发出限价的结算订单。

( ※当点差大于50小点时,可设置的最小距离为点差加上1小点。)

**预设跟踪止损**:根据当前的市场价格,设定一个止损幅度(小点数)。当市场价格向订单有 利的方向波动时,止损价格跟随设定的止损幅度波动。(参考上图)

# 点选【打开图表】中的【打开新图表】后,可打开一个新的图表。

| ≫ 新國表 🗙 🗙                                                                                                    |                                                                                 |      |  |  |  |  |  |  |  |  |
|----------------------------------------------------------------------------------------------------|---------------------------------------------------------------------------------|------|--|--|--|--|--|--|--|--|
| 选择交易产品                                                                                                    | 选择时间周期                                                                          | 模版应用 |  |  |  |  |  |  |  |  |
| ELRUSD CADCHF<br>GRPUSD CADDPY<br>USDDPY CHFPY<br>USDDPY ELRCAD<br>ELRCAP ELRCAD<br>USDCHF GELRCAD<br>ELRUPY ELRCAF<br>GRPJPY ELRCAF<br>JSDCAD GRPALD<br>JSDCAD GRPCAD<br>AUDUSD GRPCAD<br>AUDUSD GRPCAD | 推測点<br>1分钟<br>5分钟<br>30分钟<br>30分钟<br>2小时<br>2小时<br>4小时<br>8小时<br>1天<br>1周<br>1月 |      |  |  |  |  |  |  |  |  |
| 🤹↓ 查找交易产品                                                                                                    | 4 <b>t</b>                                                                      |      |  |  |  |  |  |  |  |  |
| 完成 取消                                                                                                    |                                                                                 |      |  |  |  |  |  |  |  |  |

※请参考本说明书第36页 - 4.1.1【打开新图表】

## 1.3 目录

点选 【目录】中的 【交易产品】, 交易产品目录中**打开**或隐藏交易产品, 会直接反映到 【报价】窗口内。

| ≫ 交易产品目 | 录    |   | ×    |
|---------|------|---|------|
|         | RUSD | - | 打开   |
| GB      | PUSD |   | 隐藏   |
| US      | DCHF | = |      |
| - EU    | RJPY | _ | 全部法典 |
|         | DCAD |   | 王中州重 |
| - 5 US  | DHUF |   | 退出   |
| 5 US    | DPLN |   |      |
| - 5 US  | DTRY |   |      |
| 5 ZA    | RJPY |   |      |
| AU      | DCAD | - |      |
| z↓ 查找交易 | 产品   |   |      |

打开:打开交易产品。被打开的交易产品呈现为深绿色,并显示在【报价】窗口内。
隐藏交易产品。被隐藏的交易产品呈现为浅绿色,不会显示在【报价】窗口内。
全部展开:点击【全部展开】或双击 □ 可打开交易产品目录文件夹。
全部折叠:点击【全部折叠】或双击 □ 可折叠交易产品目录文件夹。
退出:设置完成后按 【退出】回到交易平台

点选【桌面】的【操作桌面】可以管理交易平台的操作桌面。

|              | 保存当前桌面       |  |  |  |  |  |  |  |
|--------------|--------------|--|--|--|--|--|--|--|
|              | 管理桌面         |  |  |  |  |  |  |  |
| 系统           |              |  |  |  |  |  |  |  |
|              | LION_Default |  |  |  |  |  |  |  |
| 客人           |              |  |  |  |  |  |  |  |
| $\checkmark$ | 123          |  |  |  |  |  |  |  |

保存当前桌面:保存交易平台的操作桌面。点选后输入桌面名称,按完成保存或取消退出。

管理桌面:管理已保存的操作桌面。可以重新命名已保存桌面的名字,或删除已保存的桌面。

系统-LION\_DEFAULT: 交易平台的初始操作桌面。点选后会出现提示窗口。

按是保存当前的桌面并打开交易平台的初始桌面。

按否不保存当前的桌面,直接打开交易平台的初始桌面。

按取消放弃打开交易平台的初始桌面,回到当前桌面。(参考下图)

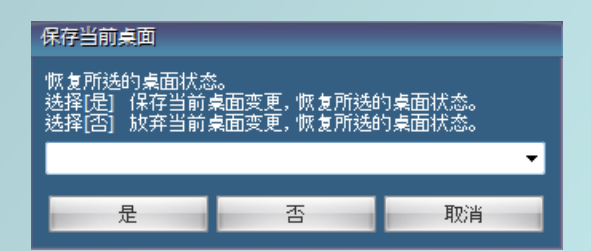

客人:打开已保存的操作桌面。点选后会出现提示窗口,操作方法同上。

## 1.5 交易策略

有关【交易策略】的说明,请参考《交易策略说明书》。

# 2. 交易

在工具栏的【交易】内,共有5个窗口:【市价单】,【新建订单】,【现有仓位】,【现有订 单】,及【价格提示】。

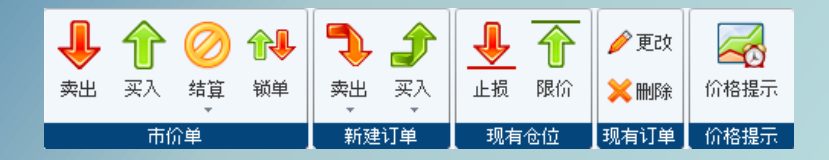

2.1 市价单

在市价单的窗口内,有【卖出】,【买入】,【结算】及【锁单】。使用市价单窗口的功能 可进行市价单买卖,结算仓位以及对仓位进行锁单。

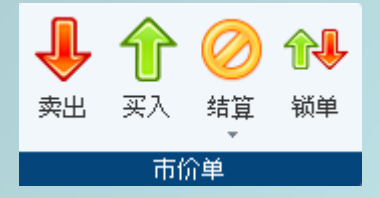

2.1.1 卖出/买入

点击【市价单】里的【卖出】或【买入】,以现在的市场价格建立新的仓位。新建的市价单 将会显示在【现有仓位】窗口内。

关于【市价单】的窗口功能,请参考本说明书第4页 - 1.1【交易】。

点选【结算】后会出现【结算】及【结算对锁仓位】。【结算】可以结算显示在【现有仓 位】里的仓位。【结算对锁仓位】同时结算同一货币买入和卖出的仓位。

| 🌾 结算 | 仓位          |      |       |         | =    |     |
|------|-------------|------|-------|---------|------|-----|
| 诸选择事 | 要结算的仓位      |      |       |         |      |     |
| 账号   | 票据 交易产品     | Lot数 | 买入/卖出 | 建仓价格    | 结算价格 | 净损益 |
| 57   | 3336 EURJPY | 10   |       | 103.578 |      |     |
|      |             |      |       |         |      |     |
|      |             |      |       |         |      |     |
|      |             |      |       |         |      |     |
|      |             |      |       |         |      |     |
|      |             |      |       |         |      |     |
|      |             |      |       |         |      |     |
|      |             |      |       |         |      |     |
|      |             |      |       |         |      |     |
|      | Ok Cancel   |      |       |         |      |     |

操作:使用鼠标左键点击要结算的一个仓位,或按住键盘的"CTRL"不放,左键点击两个或以上的仓位,待希望结算的仓位底色变成深蓝色后按OK结算已选择的仓位。 ※结算对锁仓位时,系统会把两个对锁的仓位同时结算。

## 2.1.3 锁单

锁单功能是对现有的仓位建立一个反向单。使用【锁单】功能可以建立反向单,两个反向的 仓位会同时存在;使用【卖出/买入】功能不能建立反向单,相反的仓位会被结算掉。

| 🥟 锁仓 | ;           |      |       |         | =       |        |  |  |  |  |
|------|-------------|------|-------|---------|---------|--------|--|--|--|--|
| 诸选择  |             |      |       |         |         |        |  |  |  |  |
| 账号   | 票据 交易产品     | Lot数 | 买入/卖出 | 建仓价格    | 结算价格    | 净损益    |  |  |  |  |
| 57   | 3336 EURJPY | 10   | В     | 103.578 | 103.190 | -49.77 |  |  |  |  |
|      |             |      |       |         |         |        |  |  |  |  |
|      |             |      |       |         |         |        |  |  |  |  |
|      |             |      |       |         |         |        |  |  |  |  |
|      |             |      |       |         |         |        |  |  |  |  |
|      |             |      |       |         |         |        |  |  |  |  |
|      |             |      |       |         |         |        |  |  |  |  |
|      |             |      |       |         |         |        |  |  |  |  |
|      |             |      |       |         |         |        |  |  |  |  |
|      | Ok Cancel   |      |       |         |         |        |  |  |  |  |
|      |             |      |       |         |         |        |  |  |  |  |

操作:点选锁单后,在锁单窗口内使用鼠标左键点击希望锁仓的仓位,待仓位的底色变成深 蓝色后按0K完成锁单。

## 2.2 新建订单

设定比当前市场价格更低或更高的价位,预设卖出或买入的订单。

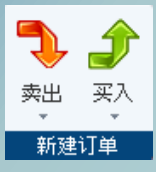

新建订单【卖出/买入】:点击【卖出/买入】,可以预设新建仓位订单。

## 2.2.1 卖出订单

设定比当前市场价格更低(新建止损)或更高(新建限价)的价位,预设卖出订单。 **卖出 - 新建止损:**比当前市场价格更低的价位预设卖出订单。 **卖出 - 新建限价:**比当前市场价格更高的价位预设卖出订单。

|                                      | 3                                    | 新建止损<br>新建限价 |                                    |                                             |
|--------------------------------------|--------------------------------------|--------------|------------------------------------|---------------------------------------------|
| 🗇 新建止损订单                             | ×                                    | <b></b>      | 新建限价订单                             | ×                                           |
| 卖出E                                  | JR/买入USD                             |              | 卖                                  | 出EUR/买入USD                                  |
| 交易产品<br>账户                           | EURUSD V                             | 交账           | 湯产品<br>户                           | EURUSD V                                    |
| 交易量(Lots)<br>报价<br>距离(点数)<br>设定选择性订单 | 10 ♥<br>1.32400 ♥ <= 1.32400<br>50 ♥ | 交报           | 易量(Lots)<br>价<br>漓(点数)<br> 设定选择性订单 | 10 💭<br>1.32482 😨 >= <b>1.32482</b><br>50 😨 |
| □ 预设止损/限价                            |                                      |              | 预设止损/限价                            |                                             |
| 完成取消                                 |                                      |              | 完成 取消                              | i and                                       |
|                                      | 新建止损                                 |              | 卖出 -                               | - 新建限价                                      |

交易产品:进行新建市价单的交易产品。

账户:进行交易的账户。

交易量:进行交易的数量,1手(Lot)为1,000交易货币。

报价:卖出止损时,输入低于市场价格50小点以下的价格;

卖出限价时,输入高于市场价格50小点以上的价格。(**报价**和距离的数值是连动的) 距离:输入和当前市场价格的点数距离。(系统默认为最小50小点) 设定选择性订单:请参考本说明书第10页 - 2.2.3 【选择性订单】。 预设止损/限价:请参考本说明书第4页 - 1.1 【交易】。

## 2.2.2 买入订单

设定比当前市场价格更高(新建止损)或更低(新建限价)的价位,预设买入出订单。

买入-新建止损:比当前市场价格更高的价位预设买入订单。

买入-新建限价:比当前市场价格更低的价位预设买入订单。

| < 新建止损订单        | ×                         |  |   |      | 🗇 新建限价订单         |          |            |  |
|-----------------|---------------------------|--|---|------|------------------|----------|------------|--|
| 买入              | EUR/卖出USD                 |  | Э | 新建止损 | 买入E              | JR/卖出USD |            |  |
| 交易产品            | EURUSD -                  |  | 3 | 新建限价 | 交易产品             | EURUSD   | -          |  |
| 交易量(Lots)       | 10                        |  |   |      | 交易量(Lots)        | 57       |            |  |
| 报价<br>55-90(古新) | 1.32549 >= <b>1.32549</b> |  |   |      | 报价<br>55-92(5类1) | 1.32478  | <= 1.32478 |  |
| □ 设定选择性订单       |                           |  |   |      | □ 设定选择性订单        | 30       |            |  |
| □ 预设止损/限价       |                           |  |   |      | □ 预设止损/限价        |          |            |  |
| 完成取消            | -                         |  |   |      | 完成取消             |          |            |  |
| 买入 -            | 新建止损                      |  |   |      | 买入 - 新建限价        |          |            |  |

交易产品:进行新建市价单的交易产品。

账户:进行交易的账户。

交易量:进行交易的数量,1手(Lot)为1,000交易货币。

报价:买入止损时,输入高于市场价格50小点以上的价格;

买入限价时,输入低于市场价格50小点以下的价格。(报价和距离的数值是连动的) 距离:输入和当前市场价格的点数距离。(系统默认为最小50小点) 距离:输入和当前市场价格的点数距离。(系统默认为最小50小点) 设定选择性订单:请参考本说明书第10页 - 2.2.3 【选择性订单】。 预设止损/限价:请参考本说明书第4页 - 1.1 【交易】。

2.2.3 选择性订单

选择性订单为,对一个交易产品的买/卖,同时设立高于市场价格以及低于市场价格的两个结算订单。当其中一个订单成立时,另一个订单立即被自动取消。

操作说明:假设在订单里有一个买入的限价订单,在建立新的买入止损单时勾选设定选择性 订单后会自动显示现有的买入限价订单。按完成绑定2个订单。

※卖出止损单只能够和同一交易产品的卖出限价单绑定。

※买入止损单只能够和同一交易产品的买入限价单绑定。

在【交易】-【现有仓位】的【止损】及【限价】内,客户可以对现有仓位设置止损订单或 限价订单。

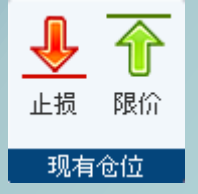

## 2.3.1 止损

点选【止损】后,将出现**设定止损订单**窗口。鼠标左键点击希望设置止损订单的仓位后按**0K**,就会出现**止损订单**窗口。

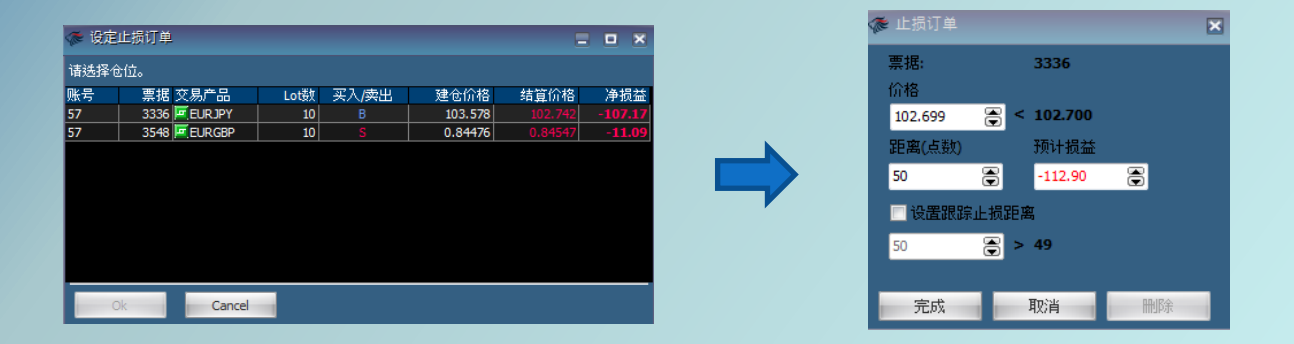

在设置止损订单的窗口内,有3种方法可以预设止损订单的价格:

①价格:直接输入或按 🗟 调整止损价位。

②距离:直接输入或按 🗟 调整止损价位与当前市场价位的距离。

(系统默认最小距离为50小点)

③预计损益:直接输入或按 🕃 调整估计损益的金额。

**※价格,距离(点数)**和**预计损益**的数值连动,当其中一个数值被调整,则另外二个数值 会随之变动。

关于预设跟踪止损距离,请参考本说明书第4页 - 1.1【交易】。

点选【限价】后,将出现**设定限价订单**窗口。鼠标左键点击希望设置限价订单的仓位后按**0K**, 就会出现**限价订单**窗口。

| 🎓 设定 | 限价订单          |      |       |         | =       |         |
|------|---------------|------|-------|---------|---------|---------|
| 请选择仓 | ;位。           |      |       |         |         |         |
| 账号   | 票据 交易产品       | Lot数 | 买入/卖出 | 建仓价格    | 结算价格    | 净损益     |
| 57   | 3336 EURJPY   | 10   | В     | 103.578 | 102.747 | -106.52 |
| 57   | 3548 💻 EURGBP | 10   | S     | 0.84476 |         | -7.96   |
|      |               |      |       |         |         |         |
|      |               |      |       |         |         |         |
|      |               |      |       |         |         |         |
|      |               |      |       |         |         |         |
|      |               |      |       |         |         |         |
|      |               |      |       |         |         |         |
|      | Garage        |      |       |         |         |         |
|      | Cancel        |      |       |         |         |         |

※预设价格,预设距离和预计损益的设置同上。

# 2.4 现有订单

【交易】-【现有订单】里,客户可以管理显示在订单窗口的订单。

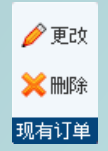

## 2.4.1 更改现有订单

点选【更改】后,将出现**更改订单**窗口。鼠标左键点击希望更改的订单后按**完成**,就会出现 **更改订单**窗口。

| 🗩 更改i | 〕单    |      |        |      | 6     |        |
|-------|-------|------|--------|------|-------|--------|
| 诸选择要  | 更改的订单 |      |        |      |       |        |
| 账号    | 订单号码  | 订单类型 | 交易产品   | Lot数 | 买入/卖出 | 卖出(    |
| 57    | 3391  | ES   | EURUSD | 10   | В     |        |
| 57    | 3552  | ES   | EURUSD | 10   | S     | 1.3193 |
|       |       |      |        |      |       |        |
|       |       |      |        |      |       |        |
|       |       |      |        |      |       |        |
|       |       |      |        |      |       |        |
|       |       |      |        |      |       |        |
|       |       |      |        |      |       |        |
| •     |       | 1    | 11     |      |       | •      |
| 完)    | 成     | 取消   |        |      |       |        |

**交易量(Lots)**: 直接输入或按 중 调整订单的交易量, 1手(Lot)为1,000交易货币。 报价: 直接输入或按 중 调整订单的买入/卖出价位。

距离(点数):直接输入或按 🗟 调整订单买入/卖出价位跟当前市场价位的距离。

(系统默认最小距离为50小点)

【现有订单】- 【删除】能够取消现有订单。

| 🥟 删除)     | 丁单             |      |        |      | =     | • × |  |  |  |
|-----------|----------------|------|--------|------|-------|-----|--|--|--|
| 请选择要删除的订单 |                |      |        |      |       |     |  |  |  |
| 账号        | 订单号码           | 订单类型 | 交易产品   | Lot数 | 买入/卖出 | 卖出的 |  |  |  |
| 57        | 3391           | ES   | EURUSD | 10   |       |     |  |  |  |
| 57        | 3554           | ES   | GBPUSD | 10   | В     |     |  |  |  |
| 57        | 3555           | ES   | EURNZD | 10   |       |     |  |  |  |
|           |                |      |        |      |       |     |  |  |  |
|           |                |      |        |      |       |     |  |  |  |
|           |                |      |        |      |       |     |  |  |  |
|           |                |      |        |      |       |     |  |  |  |
|           |                |      |        |      |       |     |  |  |  |
|           |                |      |        |      |       |     |  |  |  |
| <         |                | 11   | 1      |      |       | •   |  |  |  |
|           |                | 取出   |        |      |       |     |  |  |  |
| 元/        | <sup>0</sup> X | 4376 |        |      |       |     |  |  |  |

按下【删除】后出现提示窗口,使用鼠标左键点击要结算的一个仓位;或按住键盘的"CTRL" 键不放,鼠标左键点击选择两个或以上的仓位,待希望结算的仓位底色变成深蓝色后按完成结算已选择的仓位。

# 2.5 价格提示

设定交易产品的铃声提醒的价格。当某交易产品的市场价位触及被设定的价位,系统会对 客户作出铃声提醒。按下【价格提示】后出现设置窗口如下图:

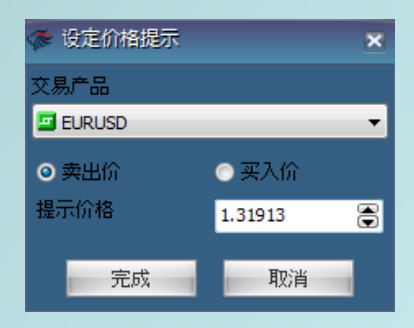

**交易产品**:选择希望设置价格提示的交易产品。 **卖出价 / 买入价**:选择希望设置价格提示的价位类别。 **提示价格**:直接输入或按 중 调整提示价格的数值。

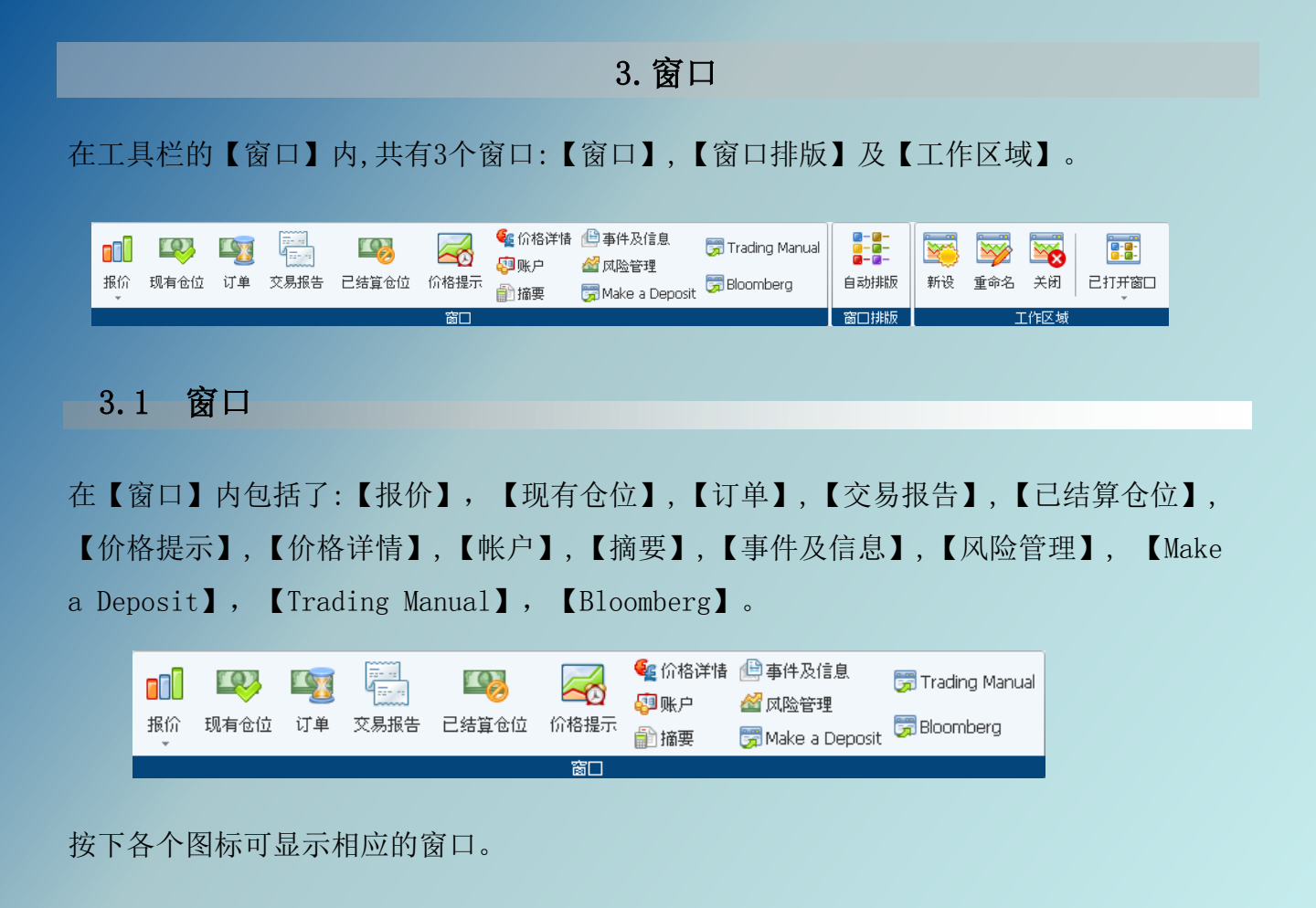

# 3.1.1 报价

窗口-报价内可打开【报价】和【价格表】2个窗口。

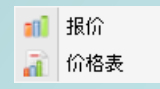

# 3.1.1.1 报价

点选【报价】后,将显示报价窗口。(首次登入交易平台时报价窗口显示在左上方)

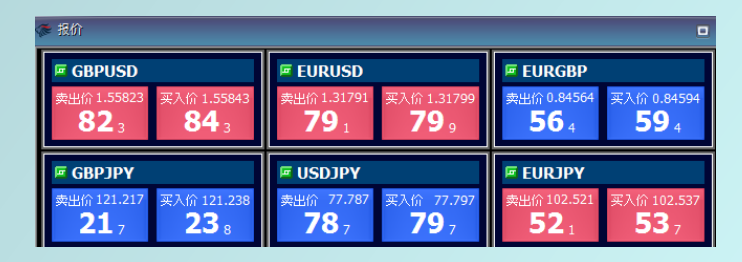

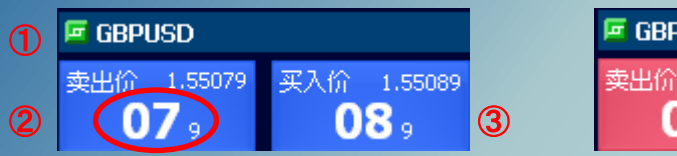

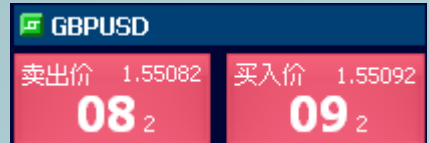

①**交易产品**:报价窗口显示的交易产品。

②卖出价:该交易产品当前的市场卖出价。

③买入价:该交易产品当前的市场买入价。

※红色底色表示当前市场价位下跌;蓝色底色表示当前市场价位上涨。

※为方便查看点差,价位最后的三个数字被自动放大。(如红圈所示)

在交易产品的卖出价/买入价的各个部位上点击鼠标右键后,将会显示以下选项。

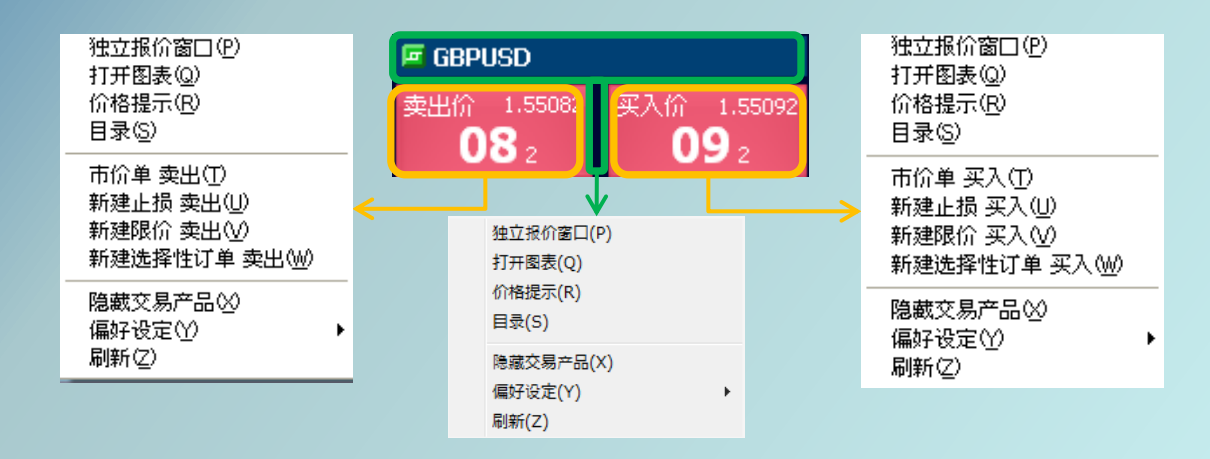

**独立报价窗口**: 点选后该交易产品的报价窗口将会被独立显示。 **打开图表**: 打开该交易产品的图表。(请参考本说明书第36页 - 4.1.1【打开新图表】) **价格提示**: 设定该交易产品的价格提示。(请参考本说明书第13页 - 2.5【价格提示】) **目录**: 打开交易产品的目录。(请参考本说明书第5页 - 1.3【目录】) **市价单 卖出/买入**: 以现在的市场价格建立新的仓位。(请参考本说明书第4页 - 1.1【交易】) **新建止损 卖出/买入**: 设定比当前市场价格更低或更高的价位,预设卖出或买入的订单。 (请参考本说明书第9页 - 2.2.1和2.2.2【卖出订单】和【买入订单】) **新建限价 卖出/买入**: 设定比当前市场价格更低或更高的价位,预设卖出或买入的订单。 (请参考本说明书第9页 - 2.2.1和2.2.2【卖出订单】和【买入订单】)

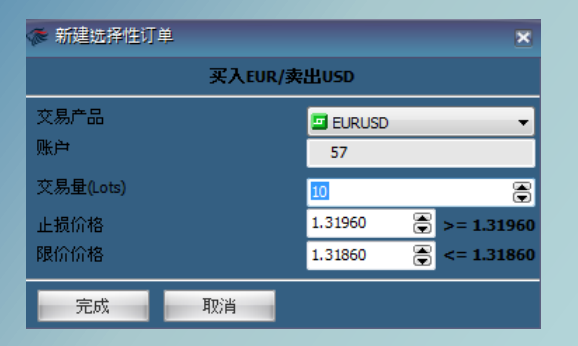

图: 新建选择性订单 卖出/买入

**新建选择性订单 卖出/买入:**建立新的选择性订单。与 2.2.3【选择性订单】的功能不同, 新建选择性订单会同时建立止损和限价的订单。

(※关于卖出/买入订单的止损/限价价格,请参考本说明书第9页 - 2.2.1和2.2.2【卖出订 单】和【买入订单】)

隐藏交易产品:从报价窗口隐藏交易产品。

偏好设定:请参考本书明书第44页 - 7.4【偏好设定】。

刷新:对报价窗口进行刷新。

点选【价格表】后,将显示以下窗口。(首次登入交易平台时报价窗口显示在左下方)

| 🐢 价格表    |         |         |         |         |
|----------|---------|---------|---------|---------|
| 交易产品     | 卖出价     | 买入价     | 最高价     | 最低价     |
| 🖻 AUDJPY | 78.646  | 78.665  | 78.705  | 78.201  |
| 🔤 AUDUSD | 1.01108 | 1.01128 | 1.01235 | 1.00315 |
| CADCHF   | 0.91135 | 0.91140 | 0.91421 | 0.91102 |
| CADJPY   | 75.770  | 75.810  | 75.935  | 75.620  |

交易产品:显示交易产品名称。

**卖出价:**当前市场卖出价。鼠标左键点击卖出价可进行卖出市价单交易。

(请参考本说明书第4页 - 1.1【交易】)

买入价:当前市场买入价。鼠标左键点击买入价可进行买入市价单交易。

(请参考本说明书第4页 - 1.1【交易】)

最高价:当天交易日最高市场卖出价。

最低价: 当天交易日最低市场买入价。

鼠标右键点击下面的不同部位,将会显示以下选项。

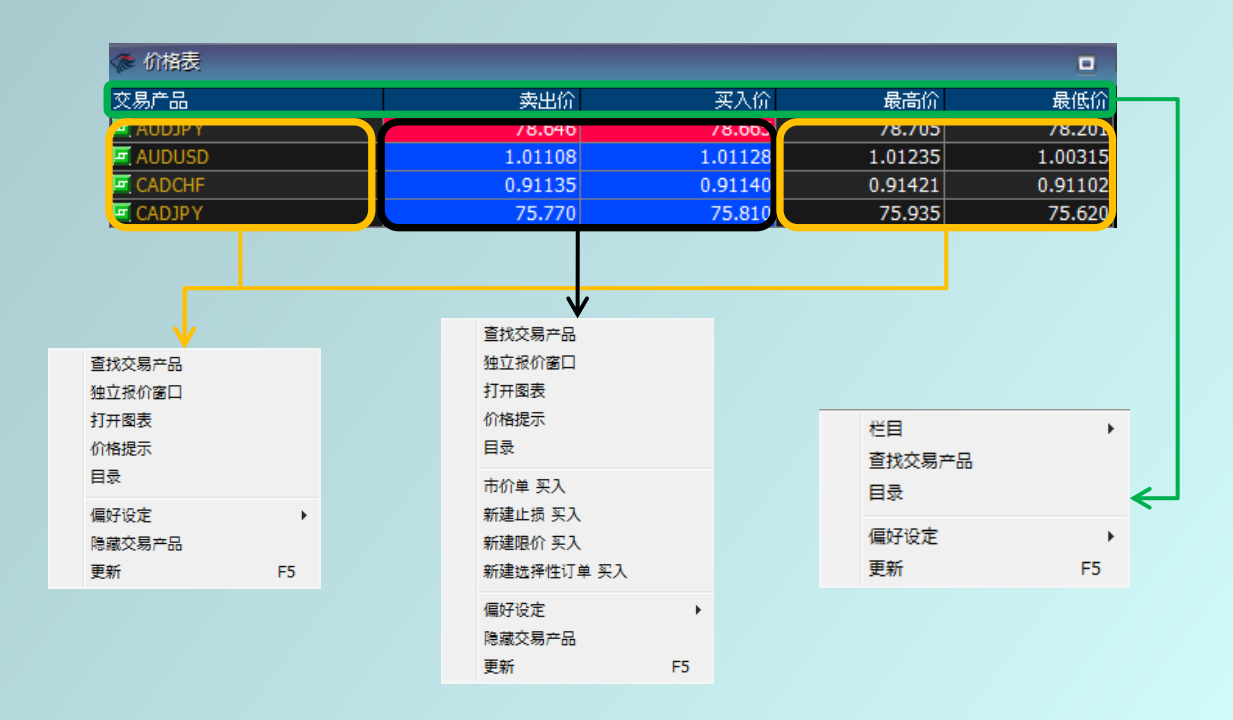

栏目:设置栏目显示。(请参考本书明说第43页 - 7.3【栏目】)

查找交易产品: 输入交易产品名称进行查找。

独立报价窗口:点选后,将会独立显示交易产品的报价窗口。

打开图表:打开该交易产品的图表。(请参考本说明书第35页 - 4.1.1【打开新图表】)

**价格提示**:设定该交易产品的价格提示。(请参考本说明书第13页 - 2.5【价格提示】)

目录:打开交易产品的目录。(请参考本说明书第5页 - 1.3【目录】)

市价单 卖出/买入: 以现在的市场价格建立新的仓位。

(请参考本说明书第4页 - 1.1【交易】)

新建止损 卖出/买入: 设定比当前市场价格更低或更高的价位, 预设卖出或买入的订单。

(请参考本说明书第9页 - 2.2.1和2.2.2【卖出订单】和【买入订单】)

新建限价 卖出/买入: 设定比当前市场价格更低或更高的价位, 预设卖出或买入的订单。

(请参考本说明书第9页 - 2.2.1和2.2.2【卖出订单】和【买入订单】)

**新建选择性订单 卖出/买入**:建立新的选择性订单。与本说明书第10页 - 2.2.3【选择性订 单】的功能不同。对同一个交易产品在更高或更低的价格同时设定买入订单;或对同一个交 易产品在更高或更低的价格同时设定卖出订单。当其中一个价格的订单先成立的话,另一个 价格的订单将会被自动取消。

※2.2.3【选择性订单】只能绑定已建立的订单。

隐藏交易产品:把该交易产品从报价窗口隐藏。

偏好设定:请参考本说明书第44页 - 7.4【偏好设定】。

更新:对报价窗口进行刷新。

# 3.1.2 现有仓位

点选【现有仓位】后,将会显示以下窗口。(首次登入交易平台时报价窗口显示在右下方)

| 🖑 现有仓位: 3 仓位, 30 交易手数(Lot)                  |                                         |                                |                 |              |                 |                |             |                            |                                      |            |
|---------------------------------------------|-----------------------------------------|--------------------------------|-----------------|--------------|-----------------|----------------|-------------|----------------------------|--------------------------------------|------------|
| 交易产品 交易号码 票据 Lot数 买入<br>EURNZD 3574 3574 10 | (一) ( ) ( ) ( ) ( ) ( ) ( ) ( ) ( ) ( ) | 算价格 止损<br>71378                | 跟踪止损<br>1.      | 限价<br>.71587 | 单手损益点数<br>-1482 | 损益点数<br>-14820 | 利息差<br>0.00 | 净损益 时<br>- <b>113.04</b> 1 | t间<br>6:42:47 12/13/11               | 注释<br>GFDH |
| EURGBP 3592 3592 10                         | B 0.84263 0.1                           | 84216 0.84125<br>84216 0.84129 | 109             |              | -47<br>-24      | -470<br>-240   | 0.00        | -7.30 2<br>-3.73 0         | 3:59:34 12/13/11<br>0:00:32 12/14/11 |            |
|                                             | 0.01210                                 |                                |                 |              | 21              | 210            | 0.00        | 5.75                       | 0.00.02 12/1 / 11                    |            |
| 交易产品:显示交易产                                  | 品名称。                                    |                                |                 |              |                 |                |             |                            |                                      |            |
| 交易号码:现有仓位的                                  | ]交易号码。                                  |                                |                 |              |                 |                |             |                            |                                      |            |
| 票据:现有仓位的票据                                  | 10                                      |                                |                 |              |                 |                |             |                            |                                      |            |
| Lot数:现有仓位的交                                 | 易量。                                     |                                |                 |              |                 |                |             |                            |                                      |            |
| 买入/卖出: B=买入, S                              | 5=卖出。                                   |                                |                 |              |                 |                |             |                            |                                      |            |
| 建仓价格: 仓位建立时                                 | 竹的价位。                                   |                                |                 |              |                 |                |             |                            |                                      |            |
| 结算价格:当前市场价                                  | ▶格。                                     |                                |                 |              |                 |                |             |                            |                                      |            |
| <b>止损:</b> 止损结算订单的                          | ]价位。                                    |                                |                 | _            |                 |                |             |                            |                                      |            |
| <b>跟踪止损:</b> 跟踪止损结                          | 算订单的点                                   | 数。                             |                 |              |                 |                |             |                            |                                      |            |
| 限价:限价结算订单的                                  | J价位。                                    |                                |                 |              |                 |                |             |                            |                                      |            |
| <b>单手损益点数</b> :每个仓                          | :位的一手损                                  | 益点数。                           |                 |              |                 |                |             |                            |                                      |            |
| <b>损益点数</b> :每个仓位的                          | J损益点数。                                  |                                |                 |              |                 |                |             |                            |                                      |            |
| 利息差:现有仓位的利                                  | 」息差。                                    |                                |                 |              |                 |                |             |                            |                                      |            |
| <b>净损益:</b> 每个仓位的净                          | 损益。(包含                                  | 含利息差                           | )               | 神            | 櫐作说明            | :鼠标            | 右键ī         | <b>直接</b> 点                | 击红色                                  |            |
| 时间:现有仓位的建立                                  | 时间。                                     |                                |                 | R            | 图部位,            | 或者点            | 京鼠标         | 右键后                        | 5,选                                  |            |
| 注释:用户自行输入的                                  | 」注释。                                    | <u>一一</u> 计符入/                 | -               | ↓ 7          | 羊结算仓            | 位,京            | 优会显         | :示以下                       | 、窗口。                                 |            |
|                                             |                                         | 《》 结异也4                        | <u>l</u><br>#** | 合位力          | 509             | ×              |             |                            |                                      |            |
|                                             |                                         |                                | 21 <b>H</b>     | L G III 2:   | 398             | 10             |             |                            |                                      |            |
|                                             |                                         | 」<br>交易量(Lot                   | ı<br>s)         | I            | 10              | 8              |             |                            |                                      |            |
|                                             |                                         | 报价                             |                 |              | 0.84230         | )              |             |                            |                                      |            |
|                                             |                                         | 完成                             | J               | 取消           |                 |                |             |                            |                                      |            |
|                                             |                                         |                                |                 |              |                 |                |             |                            |                                      |            |

交易量(Lots):直接输入,调整上方的横杠或按 중 调整希望结算的交易量。

报价:当前市场价位。系统将会以按下完成时的市场价位结算。

※本说明书第8页 - 2.1.2【结算】,只能把现有仓位完全结算,不能选择结算的交易量。

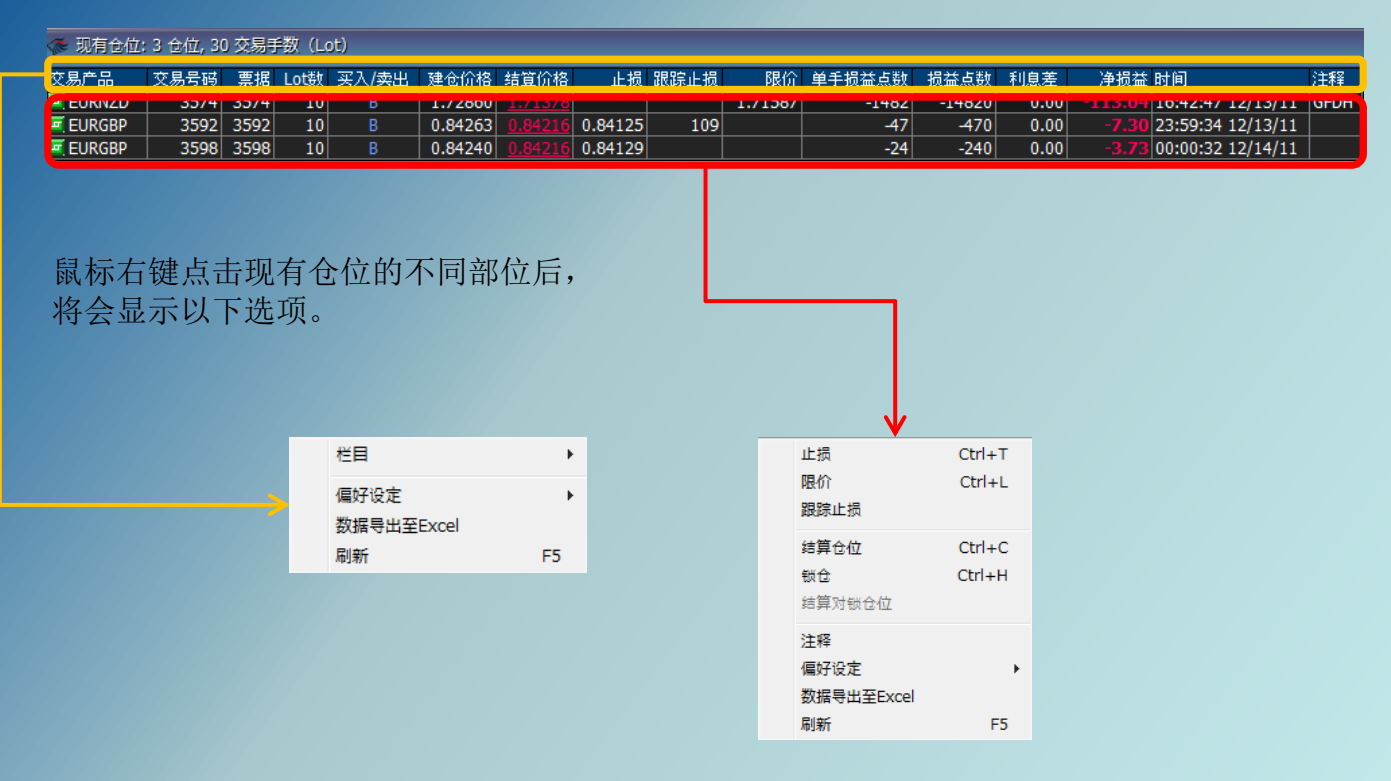

栏目:设置希望显示的栏目。(请参考本说明书第43页 - 7.3【栏目】)

偏好设定:请参考本说明书第44页 - 7.4【偏好设定】。

数据导出至Excel: 当前现有窗口显示的数据导出至Excel。

刷新:对现有仓位窗口进行刷新。

止损:对现有仓位设立止损结算订单。(请参考本说明书第11页 - 2.3.1【止损】) 限价:对现有仓位设立限价结算订单。(请参考本说明书第12页 - 2.3.2【限价】) 跟踪止损:对现有仓位设立跟踪止损距离的结算订单。

(请参考本说明书第4页 - 1.1【交易】)

结算仓位:结算仓位的方法同上。

锁仓:对现有仓位进行新建锁仓。

※本说明书第8页 - 2.1.3【锁单】只能对锁和现有仓位同等交易量,不能选择新建锁仓的 交易量。

结算对锁仓位:结算现有的一对买入和卖出的仓位。

3.1.3 订单

点选【订单】后,将会显示以下窗口。(首次登入交易平台时报价窗口显示在右上方)

| ◎ 订单                                                                                                    |                                                                                  |
|----------------------------------------------------------------------------------------------------|----------------------------------------------------------------------------------|
| 交易产品 交易号码 订单类型 订单号码 票据 票据价格 Lot数 买入/卖出 卖出价 买入价 临近 {<br>                                                                                                    | 銀踪止损                                                                             |
| # EURGBP         ES         3639         10         B         0.84245         60           # EURUSD         EL         3641         10         B         1.30304         40           # EURUSD         FUNCD         FUNCD <th< th=""><th>0.84308 12:21:14 12/14/11<br/>3391 1.30214 12:22:07 12/14/11<br/>12:22:07 12/14/11</th></th<> | 0.84308 12:21:14 12/14/11<br>3391 1.30214 12:22:07 12/14/11<br>12:22:07 12/14/11 |
|                                                                                                    |                                                                                  |
|                                                                                                    |                                                                                  |
|                                                                                                    |                                                                                  |
| <b>父易产品:</b> 显示父易产品名称。                                                                                                    | <b>I</b> :市价单。                                                                   |
| 交易号码:订单的交易号码。                                                                                                    | R: I的价格变更。                                                                       |
| <b>订单类型:</b> 显示订单的类型。                                                                                                    | C: 结算单。                                                                          |
| 订单号码:订单系统号码。                                                                                                    | T: C的价格变更。                                                                       |
| 票据:订单的票据号码。                                                                                                    | S·止损订单。                                                                          |
| <b>票据价格:</b> 票据建仓价格。                                                                                                    |                                                                                  |
| Lot <b>数</b> ・订单的交易量。                                                                                                    |                                                                                  |
| <b>亚)/专山</b> , P-亚) C-专山                                                                                                    | SF: 止损订 単矢败。                                                                     |
| <b>关八/ 头面:</b> D-关八, S-头面。                                                                                                    | LF: 限价订单失败。                                                                      |
| <b>卖出价:</b> 卖出订单的预设建仓价。                                                                                                    | ES: 新建止损订单。                                                                      |
| 买入价:买入订单的预设建仓价。                                                                                                    | EL: 新建限价订单。                                                                      |
| 临近:预设建仓价和当前市场价位距离。                                                                                                    | F:订单失败。                                                                          |
| 跟踪止损:预设跟踪止损结算订单的小点距离。                                                                                                    | M· 强行砍合.                                                                         |
| <b>选择性订单号:</b> 选择性订单号码。                                                                                                    |                                                                                  |
| <b>预设止据</b> ·预设止据结算订单的价位                                                                                                    | ME: 取低伊但。                                                                        |
|                                                                                                    | J: 交易保证金个足I尢法有效。                                                                 |
| 顶皮限切: 顶皮限价结算订单的价位。                                                                                                    |                                                                                  |
| 时间:订单的建立时间。                                                                                                    |                                                                                  |
| 鼠标右键点选不同的部位,将                                                                                                    | 将会分别显示以                                                                          |
| <b>跟踪止损</b> :预设跟踪止损结算订单的小点距离。<br>选择性订单号:选择性订单号码。<br>预设止损:预设止损结算订单的价位。<br>预设限价:预设限价结算订单的价位。<br>时间:订单的建立时间。<br>鼠标右键点选不同的部位,将<br>下两个窗口。                                                                                                    | F. 订单大奴。<br>M: 强行砍仓。<br>ME: 最低净值。<br>J: 交易保证金不足I无法有效。                            |

| 设定临近距离             |        |
|--------------------|--------|
| 更改订单<br>选择性订单链接    | Ctrl+M |
| 删除订单<br>止损         | Ctrl+R |
| 限价<br>跟踪止损         |        |
| 注释                 |        |
| 偏好设定<br>数据导出至Excel | +      |
| 刷新                 | F5     |

栏目:设置栏目显示。(请参考本说明书第43页 - 7.3【栏目】)

设定临近距离: 设置订单价格与当前市场价格的小点距离。

更改订单:对订单进行交易量,报价及距离(小点数)进行修改。

※请参考本说明书第12页 - 2.4.1【更改现有订单】

删除订单:删除已选择的现有订单。

止损:对现有订单设定止损结算订单。(请参考本说明书第11页 - 2.3.1【止损】)

限价:对现有订单设定限价结算订单。(请参考本说明书第12页 - 2.3.2【限价】)

**跟踪止损**:对现有订单设定跟踪止损结算订单。(请参考本说明书第4页 - 1.1【交易】) **注释**:用户自行输入的注释。

偏好设定:请参考本说明书第44页 - 7.4【偏好设定】。

数据导出至Excel:把当前订单窗口显示的数据导出至Excel。

刷新:对订单窗口进行刷新。

选择性订单链接:共有设定现有订单,设定新订单及分开选择性订单。

**设定现有订单**:把现有订单中的同一货币组的止损买入和限价买入链接成选择性订单; 或把现有订单中的同一货币组的止损卖出和限价卖出订单链接,如下图:

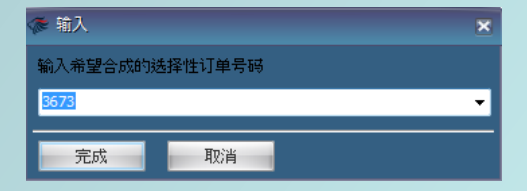

**设定新订单:**请参考本说明书第10页 - 2.2.3【选择性订单】。 **分开选择性订单:**把选择性订单分开,点选后出现提示窗口如下图:

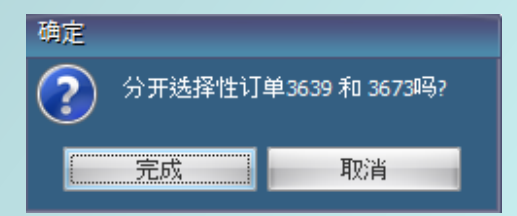

# 3.1.4 交易报告

点选【交易报告】后,用户可以选择账户明细或交易统计。

# 一. 账户明细

可打开账户在指定时间内所进行的交易报告书。

| 🏹 交易报告                                                                                                    |                                                                                                    | × |
|----------------------------------------------------------------------------------------------------|----------------------------------------------------------------------------------------------------|---|
|                                                                                                    | 账户明细                                                                                                  | * |
| <b>副</b> 时间                                                                                                    | ◎ 账户设定                                                                                                |   |
| 时区 GMT+08:00                                                                                                    | <ul> <li>● 全部账户</li> <li>○ 账户</li> <li>「57 ▼</li> <li>□ 简易格式</li> <li>□ 提价</li> <li>□ 显示注释</li> </ul> | Ш |
| ○ 上一月<br>○ 上一月                                                                                                    | 目 打印设置                                                                                                |   |
|                                                                                                    | 行数/页: 20 🔍<br>打印字体的尺寸: 10 💌                                                                           |   |
| <ul> <li>○ 用户自设定</li> <li>起始于月/日/年时:分:秒 12/13/2011 06:00:00</li> <li>截止到月/日/年时:分:秒 12/14/2011 14:20:12</li> </ul> | * 建议打印设置:字体尺寸:10, 字母, 头像                                                                              | * |

时间:设置显示账户明细报告书的时间范围。

全部账户:显示所有账户的交易记录。

**账户**:显示指定账户的交易记录。

简易格式:显示已结算交易记录。(已结算仓位,出入金,利息)

提价:佣金的金额。

显示注释:显示用户输入的注释。

打印设置:设置打印报告书的排版和字体尺寸。

打开账户明细报告书后,报告书从上到下将分成4个部份显示:"报告书概要","账户 交易情况(细节/简易)","未结算/浮动仓位","账户状况"。 账户号码: 57 期间: 天 客户姓名: Test System 起始: 12/14/2011 06:00:00 地址: , 截止: 12/14/2011 16:42:45 用户名: demo219 账户类型: \$ (USD: US Dollar)

#### 报告书概要

账户号码:交易账户的号码。
客户姓名:账户持有人的姓名。
地址:申请账户时填写的地址。
账户类型:账户的基础货币种类。

**期间**:报告书的指定时段范围。 **起始**:报告书的起始时间。 **截止**:报告书的结束时间。 **用户名**:用户名称。

| 日期/时间                 | 类型 | 交易号码 | 交易尺寸 | 票据   | 交易产品   | 手数 | 买/卖 | 建仓<br>日期/时间           | 建仓      | 新建理论      | 结算      | 结算<br>理论  | 入金/出金/词整 | 毛损益\$ | 佣金   | 利息    | 净损益\$ | 账户余额       | 净值         | 使用保证金  | 用户      | 原因          | 注释 |
|-----------------------|----|------|------|------|--------|----|-----|-----------------------|---------|-----------|---------|-----------|----------|-------|------|-------|-------|------------|------------|--------|---------|-------------|----|
| 12/14/11,<br>06:00:11 | PR |      | 10   | 3606 | EURUSD | 10 | s   | 12/14/11,<br>00:16:31 | 1.30859 |           | 1.30380 |           |          |       |      | -0.20 |       | 110,184.78 | 110,237.58 | 50.00  | System  |             |    |
| 12/14/11,<br>11:40:54 | OP | 3623 | 10   | 3623 | EURUSD | 10 | в   | 12/14/11,<br>11:40:54 | 1.30380 | 13,038.00 | 1.30372 |           |          |       | 0.00 |       |       | 110,184.78 | 110,231.88 | 50.00  | demo219 | HEDGE_TRADE |    |
| 12/14/11,<br>11:41:05 | СР | 3623 | 10   | 3623 | EURUSD | 10 | в   | 12/14/11,<br>11:40:54 | 1.30380 | 13,038.00 | 1.30372 | 13,037.20 |          | -0.80 | 0.00 | 0.00  | -0.80 | 110,183.98 | 110,231.98 | 50.00  | demo219 | ст          |    |
| 12/14/11,<br>11:41:05 | СР | 3606 | 10   | 3606 | EURUSD | 10 | s   | 12/14/11,<br>00:16:31 | 1.30859 | 13,085.90 | 1.30380 | 13,038.00 |          | 47.90 | 0.00 | -0.20 | 47.70 | 110,231.88 | 110,231.88 | 0.00   | DEALER  | CREATE_ORDR |    |
| 12/14/11,<br>11:41:11 | ОР | 3631 | 10   | 3631 | EURJPY | 10 | s   | 12/14/11,<br>11:41:11 | 101.612 | 13,037.60 |         |           |          |       | 0.00 |       |       | 110,231.88 | 110,229.83 | 50.00  | demo219 | CREATE_ORDR |    |
| 12/14/11,<br>12:08:51 | OP | 3635 | 10   | 3635 | EURJPY | 10 | в   | 12/14/11,<br>12:08:51 | 101.598 | 13,030.90 |         |           |          |       | 0.00 |       |       | 110,231.88 | 110,231.63 | 50.00  | demo219 | HEDGE_TRADE |    |
| 12/14/11,<br>13:24:29 | OP | 3670 | 10   | 3670 | EURUSD | 10 | в   | 12/14/11,<br>13:24:29 | 1.30304 | 13,030.40 | 1.30385 |           |          |       | 0.00 |       |       | 110,231.88 | 110,230.92 | 100.00 | demo219 | CREATE_ORDR |    |
| 12/14/11,<br>14:13:02 | СР | 3670 | 10   | 3670 | EURUSD | 10 | в   | 12/14/11,<br>13:24:29 | 1.30304 | 13,030.40 | 1.30385 | 13,038.50 |          | 8.10  | 0.00 | 0.00  | 8.10  | 110,239.98 | 110,239.72 | 50.00  | demo219 | CREATE_ORDR |    |
| 12/14/11,<br>14:16:08 | OP | 3699 | 10   | 3699 | EURGBP | 10 | в   | 12/14/11,<br>14:16:08 | 0.84246 | 13,044.40 |         |           |          |       | 0.00 |       |       | 110,239.98 | 110,237.10 | 100.00 | demo219 | CREATE_ORDR |    |
| 己结算交易的                | 感计 |      |      |      |        |    |     |                       |         |           |         |           |          | 55.20 | 0.00 | -0.20 | 55.00 |            |            |        |         |             |    |
| 期间内总数                 |    |      |      |      |        |    |     |                       |         |           |         |           | 0.00     | 55 20 | 0.00 | -0.20 | 55.00 |            |            |        |         |             |    |

账户交易情况(细节/简易)

日期/时间:交易的日期和时间。 类型:交易的类型。 交易号码:交易系统号码。

交易尺寸:建立仓位时的手数。

**票据**:现有仓位的票据。

交易产品: 交易产品的名称。

**手数**:本次交易的交易量。

**买/卖:**买=B,卖=S。

**建仓日期/时间**:本次交易的建仓日期和时间。 **建仓**:建仓价位。

**新建理论值**: 建仓时的总交易金额。

结算:结算价位。

结算理论值: 结算仓位时的总交易金额。

入金/出金/调整:入金/出金的金额。 毛损益:未计算佣金及利息差的损益。 佣金:交易商收取的佣金。 利息:交易产品的利息差。

**净损益**:已计算佣金及利息的损益。

账户余额:交易账户的余额。

净值:账户余额+未结算的净损益。

使用保证金:已使用的保证金。

用户:进行交易的用户名称。

原因:进行交易的原因。

注释:用户自行输入的注释。

**已结算交易的总计**:已结算交易的金额。 **期间内总数**:指定时间范围内的交易金额。

| 交易号码 | 票据   | 交易产品的类型 | 交易 <del>产</del> 品 | 手数 | 买/卖 | 建仓      | 新建<br>理论<br>值 | 建仓<br>日期/时间         | 交易 <mark>費</mark> 用 | 当前      | 结算<br>理论<br>值 | 毛损益\$  | 佣金   | 利息   | 净损益\$  | 用户      | 原因          |
|------|------|---------|-------------------|----|-----|---------|---------------|---------------------|---------------------|---------|---------------|--------|------|------|--------|---------|-------------|
| 3631 | 3631 | FX      | EURJPY            | 10 | S   | 101.612 | 13,037.60     | 12/14/2011 11:41:11 | 0.00                | 101.297 | 12,986.55     | 40.39  | 0.00 | 0.00 | 40.39  | demo219 | CREATE_ORDR |
| 3635 | 3635 | FX      | EURJPY            | 10 | в   | 101.598 | 13,030.90     | 12/14/2011 12:08:51 | 0.00                | 101.278 | 12,986.55     | -41.03 | 0.00 | 0.00 | -41.03 | demo219 | HEDGE_TRADE |
| 3699 | 3699 | FX      | EURGBP            | 10 | В   | 0.84246 | 13,044.40     | 12/14/2011 14:16:08 | 0.00                | 0.84069 | 12,986.55     | -27.34 | 0.00 | 0.00 | -27.34 | demo219 | CREATE_ORDR |
| 总共   |      |         |                   | 30 |     |         | 39,112.90     |                     | 0.00                |         | 38,959.65     | -27.98 | 0.00 | 0.00 | -27.98 |         |             |

## 未结算/浮动仓位

| 交易号码: 交易系统号码。        | 当前:当前市场价位。             |
|----------------------|------------------------|
| 票据:现有仓位的票据。          | 结算理论值: 以当前市场价位计算的总交易金额 |
| 交易产品的类型: 交易产品的类型。    | 毛损益:未计算佣金及利息差的损益。      |
| <b>手数</b> :本次交易的交易量。 | 佣金:交易商收取的佣金。           |
| <b>买/卖</b> :买=B,卖=S。 | 利息: 交易产品的利息差。          |
| 建仓:建仓价位。             | 净损益:已计算佣金及利息差的损益。      |
| 新建理论值:建仓时的总交易金额。     | 用户:进行交易的用户名称。          |
| 建仓日期/时间:本次交易的建仓日期和时间 | 。原因:进行交易的原因。           |

交易费用:本次交易所需费用。

| 期首余額:              | 110,184.98 | 期末余額:            | 110,239.98 |
|--------------------|------------|------------------|------------|
| 已经平仓部位的总的毛\$利润/损失: | 55.20      | 开仓部位的总的毛\$利润/损失: | -34.71     |
| 佣金:                | 0.00       | 净值:              | 110,205.27 |
| 利息:                | -0.20      | 使用保证金:           | 100.00     |
| 入金:                | 0.00       | 可用保证金:           | 110,105.27 |
| 出金:                | 0.00       | 保证金不足卖要入金额:      | 0.00       |
| 调整:                | 0.00       |                  | 0.00       |
| 净入金/出金/调整:         | 0.00       |                  |            |
|                    |            |                  |            |

#### 账户状况

期首余额:报告书起始时的账户余额。

已经平仓部位的总的毛利润/损失:已结算仓位的毛损益。

佣金: 交易商收取的佣金。

利息: 交易产品的利息差。

入金: 用户入金金额。(已扣除第3方金融机构手续费之金额)

出金:用户出金金额。(未扣除第3方金融机构手续费之金额)

调整:用户自行出入金以外的资金流动。

净入金/出金/调整:入金+出金+调整。

期末余额:报告书截止时的账户余额。

开仓部位的总的毛利润/损失:现有仓位的毛损益。

净值:账户净值。

使用保証金:账户已使用保证金。

可用保証金:账户可用保证金。

保証金不足需要入金额:因保证金不足而需要入金的金额。

0

二. 交易统计

可打开账户在指定时间范围内指定交易产品的交易统计。

|      |                                 |       |                                                                                                    | 交易统计                                                    |
|------|---------------------------------|-------|----------------------------------------------------------------------------------------------------|---------------------------------------------------------|
| 🔛 时间 |                                 |       | 账户设定                                                                                                    |                                                         |
|      | <b>时区 GMT+08:00</b><br>报告书期间  天 | ×     | <sup>6</sup> 全部账户 <sup>6</sup> 所有交 <sup>6</sup> 所有交 <sup>6</sup> 所有交 <sup>6</sup> 所有交 <sup>6</sup> <sup>6</sup> <sup>6</sup> <sup>6</sup> <sup>6</sup> | 湯产品<br>EURUSD / A<br>GBPUSD / A<br>USD JPY<br>USD CHF で |
|      |                                 | 打开报告书 |                                                                                                    |                                                         |

报告书期间:设置显示交易统计报告书的时间范围。

全部账户:显示所有账户的交易统计。

账户:显示指定账户的交易统计。

所有交易产品:显示所有交易产品的交易统计。

交易产品:显示指定交易产品的交易统计。

|   |               | 贏利交易     | 亏损交易     | 均等交易 | 全部       |
|---|---------------|----------|----------|------|----------|
| Ŧ | 川益/损失 (P/L)   | 56.00    | (0.80)   | -    | 55.20    |
| 3 | を易计数          | 2        | 1        | 0    | 3        |
| ì | +算手数          | 20       | 10       | 0    | 30       |
| Ê | 專笔平均手数(Lot数)  | 10       | 10       |      | 10       |
| Ê | 再笔平均损益        | 28.00    | (0.80)   | -    | 18.40    |
| Ê | 再笔最大损益        | 47.90    | (0.80)   | -    | -        |
| ź | 每手(Lot)平均损益   | 2.80     | (0.08)   | -    | 1.84     |
| Ê | 每手最大损益        | 4.79     | (0.08)   | -    | -        |
| đ | <b>最长交易时间</b> | 11:24:34 | 00:00:11 |      | 11:24:34 |
| f | 最短交易时间        | 00:00:11 | 00:00:11 |      | 00:00:11 |
| - | 平均交易时间        | 06:06:33 | 00:00:11 |      | 04:04:25 |
|   |               |          |          |      |          |

交易统计

**羸利交易**:仓位结算时获利的交易。

亏损交易: 仓位结算时亏损的交易。

均等交易: 仓位结算时损益为零的交易。

全部:所有已结算仓位的交易。

利益/损失(P/L):总利益或总损失。

交易计数: 交易次数。

计算手数: 总交易量(手数)。

每笔平均手数(Lot数):每次交易的平均交易量(计算手数/交易计数)。

每笔平均损益:每次交易的平均利益或平均损失(利益/交易计数或损失/交易计数)。

每笔最大损益:每次交易中,最大利益或最大损失。

每手(Lot)平均损益:每手交易的平均利益或平均损失(每笔平均损益/每笔平均手数)。

每手最大损益:每手最大利益或最大损失。

最长交易时间:持仓时间最长的仓位。

最短交易时间:持仓时间最短的仓位。

平均交易时间:平均持仓时间。

# 3.1.5 已结算仓位

点选【已结算仓位】后,将会显示以下窗口。(在此可查看已结算仓位的详细情况)

|                                                                                                    | 格结管时间                                                                      | 单手损益点数 利息差            | 净损益 原因                   |
|----------------------------------------------------------------------------------------------------|----------------------------------------------------------------------------|-----------------------|--------------------------|
| CLURUSU         30/U         30/U         10         b         1.30394 [2011/12/14 13:24:29         1.3034           EURUSD         3606         3606         10         S         1.30859 [2011/12/14 11:40:54]         1.3033           EURUSD         3606         3606         10         S         1.30859 [2011/12/14 11:40:16:31]         1.3033           EURUSD         3602         2622         10         P         1.30280 [2011/12/14 11:40:54]         1.2025 | 85 2011/12/14 14:13:02<br>80 2011/12/14 11:41:05<br>72 2011/12/14 11:41:05 | 81 0.00<br>479 -0.20  | 8.10<br>47.70            |
| E EURGSP         35023         3623         10         B         130380         2011/12/14         11.3057           E EURGSP         3598         3598         10         B         0.84240         2011/12/14         0.0032         0.8412           F EURGSP         3592         10         B         0.84261         2011/12/13         23:59:34         0.8421                                                                                                    | 26 2011/12/14 11.41.05<br>26 2011/12/14 3:15:38<br>00 2011/12/14 0:16:13   | -114 0.00             | -0.80<br>-17.71<br>-9.79 |
|                                                                                                    |                                                                            |                       | 5005                     |
| <b>达易产品</b> :交易产品名称。                                                                                                    |                                                                            |                       |                          |
| <b>ど易号码</b> :交易系统号码。                                                                                                    |                                                                            |                       |                          |
| <b>聚据</b> :现有仓位的票据。                                                                                                    |                                                                            |                       |                          |
| ot数:本次交易的交易量。                                                                                                    | C: 交易                                                                      | 方结算。                  |                          |
| <b>K入/卖出</b> :买=B,卖=S。                                                                                                    | D: 交易                                                                      | 员结算。                  |                          |
| <b>聿仓价格</b> :建仓价位。                                                                                                    | S: 止损                                                                      | 订单结算。                 |                          |
| ま合时间・木次交易的建合日期和时间。                                                                                                    | L: 限价                                                                      | 订单结算。                 |                          |
|                                                                                                    | M: 强行                                                                      | 砍仓结算。                 |                          |
| 日昇り惟・汨丹り世。<br>ま算时间、大次六月的社営日期和时间                                                                                                    | <b>ME</b> :最任                                                              | 氏净值结算。                |                          |
| <b>百异时间</b> ,平伏又勿的纪异日别和时间。                                                                                                    | I: 反向                                                                      | 交易结算。                 |                          |
| <b>毕于顶盆点数</b> :1于的顶盆(小点)。                                                                                                    | E: 反向                                                                      | 订单结算。                 |                          |
| <b>利息差</b> : 已结算仓位的利息差。                                                                                                    | ていて的有                                                                      | 企格变更。                 |                          |
| 争损益: 已计算佣金及利息的损益。                                                                                                    | <b>Ρ</b> . Τάτι                                                            | 小山 <b>之</b> 。<br>企枚本百 |                          |
| 泵因:进行交易的原因。                                                                                                    |                                                                            | 川俗文史。                 |                          |
| 鼠标右键点选不同的部位,将会分别显                                                                                                    | 示以下两个窗                                                                     | 育日。                   |                          |
| 栏目 →                                                                                                    | 注释                                                                         |                       |                          |
| → 新い分类 →<br>数据导出至Excel<br>刷新 F5                                                                                                    | 默认分交<br>数据导出至Excel<br>刷新                                                   | F5                    |                          |
| : 设置栏目显示。(请参考本说明书第43页 - 7                                                                                                    | .3【栏目】)                                                                    |                       |                          |
|                                                                                                    |                                                                            |                       |                          |

刷新:显示最新已结算仓位的数据。

注释:用户自行输入的注释。

※选择默认分类中的设置后,可 按显示最后结算的平仓或最近结 算的天数变更,已结算仓位中所 能显示的最大仓位个数。如右图:

|                   | 🗇 已结算仓位设置            | ×  |    |
|-------------------|----------------------|----|----|
| <br>$\rightarrow$ | 按账户显示<br>◎ 显示最后结算的平仓 | 57 | 30 |
|                   | ○ 显示最近结算的天数          |    | 1  |
|                   | 应用                   | 完成 | 取消 |

# 3.1.6 价格提示

点选【价格提示】后,将会显示以下窗口。(在此可查看价格提示的详细情况)

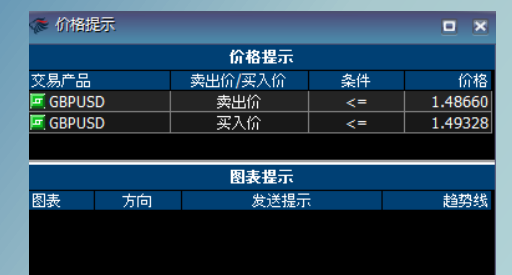

交易产品: 交易产品名称。

**卖出价/买入价:**价格提示类别。

条件:价格提示条件。

价格:价格提示设定价位。

※鼠标右键点选交易产品后可追加、 修改和删除价格提示。请参考本说明 说第13页 - 2.5【价格提示】

## 3.1.7 价格详情

点选【价格详情】后,将会显示以下窗口。(在此可查看当前市场价格的详细情况)

| 🐲 价格详情    | Ĵ       |         |         |         |          |      |         |      |           |           |       |                 |
|-----------|---------|---------|---------|---------|----------|------|---------|------|-----------|-----------|-------|-----------------|
| 交易产品      | 卖出价     | 买入价     | 最高价     | 最低价     | 时间       | 价格变化 | 涨跌幅度%   | 点值   | 利息差 卖出 \$ | 利息差 买入 \$ | 最大交易量 | 休市时间            |
| AUDJPY    | 77.261  | 77.296  | 77.427  | 77.169  | 11:33:49 | -62  | -0.0802 | 0.01 | -0.02     | 0.02      | 3,000 | 5:58:00-6:10:00 |
| AUDUSD    | 0.98974 | 0.98989 | 0.99158 | 0.98821 | 11:33:49 | -144 | -0.1453 | 0.01 | -0.02     | 0.02      | 3,000 | 5:58:00-6:10:00 |
| CADCHF    | 0.91742 | 0.91805 | 0.91833 | 0.91687 | 11:33:48 | +20  | +0.0218 | 0.01 | -0.02     | 0.02      | 3,000 | 5:58:00-6:10:00 |
| 🔄 CADJP Y | 75.167  | 75.197  | 75.210  | 75.080  | 11:33:49 | +107 | +0.1426 | 0.01 | -0.02     | 0.02      | 3,000 | 5:58:00-6:10:00 |
| CHFJP Y   | 81.908  | 81.933  | 81.982  | 81.828  | 11:33:40 | +58  | +0.0709 | 0.01 | -0.02     | 0.02      | 3,000 | 5:58:00-6:10:00 |

 交易产品: 交易产品名称。
 涨跌幅度%: 价格变化相对当天开盘价格的百分比。

 卖出价: 当前市场卖出价。
 点值: 交易产品的每手小点值。

 买入价: 当前市场买入价。
 利息差卖出\$: 卖出仓位的每手利息差。

 最高价: 当天交易日最高卖出价。
 利息差买入\$: 买入仓位的每手利息差。

 最低价: 当天交易日最低买入价。
 最大交易量: 单次交易的最大交易量。

 时间: 价位显示的时间。
 休市时间: 平台中断时间。

价格变化:现在价格和当天开盘价格之差。(小点)

**图表**:图表名称。 方向:突破方向。 发送提示:提示种类。 趋势线:趋势线名称。

| 🌾 账户                                                         |                                                      |
|--------------------------------------------------------------|------------------------------------------------------|
| 张号 账户类型 账户余额 账户净值 已用保证金 可用保证金 净值水平% 强行砍仓                     | 保证金使用 现有仓位 佣金 利息差 建仓收费 净损益 交易量默认值(Lots) 平仓收费         |
| 57   T  110,240.58 110,205.46  100.00 110,105.46  110,205  N | 0%   30 0.00  0.60  0.00 - <u>34.52  10  0.00</u>  - |
| <b>账户</b> :交易账户号码。                                           | 保证金使用: 已用保证金占账户净值的百分比。                               |
| <b>账户类型</b> :账户类型。                                           | 当保证金使用大于等于100%时,会被强行砍仓。                              |
| <b>账户余额</b> :当前账户余额。                                         | 现有仓位:现有仓位总的交易量(手)。                                   |
| <b>账户净值</b> :当前账户净值。                                         | 佣金: 交易商收取的佣金。                                        |
| <b>已用保証金</b> :已使用保证金。                                        | 利息差:现有仓位总的利息差。                                       |
| <b>可用保証金</b> :可用保证金。                                         | 建仓收费: 创建仓位时的手续费。                                     |
| <b>净值水平%</b> :净值/己用保证金×100%。                                 | <b>净损益</b> :当前净损益。                                   |
| 当净值水平小于等于100%时,会被强行砍仓。                                       | 交易量默认值: 交易量的默认值。                                     |
| 强行砍仓:强行砍仓状态。                                                 | 平仓收费:结算仓位时的手续费。                                      |

鼠标右键点选不同的部位,将会分别显示以下两个窗口。

点选【账户】后,将会显示以下窗口。(在此可查看交易账户的详细情况)

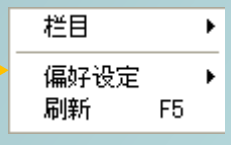

| 显示以下两/                   | 个窗 |   |
|--------------------------|----|---|
| 已结算仓位<br>强行 <b>砍</b> 仓价格 |    |   |
| 利息差价格                    |    |   |
| 偏好设定                     |    | ۲ |
| 刷新                       | F5 |   |

**已结算仓位**:可以打开【已结算仓位】窗口。 强行砍仓价格:查看强行砍仓价格。

利息差价格:可以打开查看该交易账户的每种交易产品的利息差。

#### 3.1.9 摘要

点选【摘要】后,将会显示以下窗口。(在此可查看,同一种交易产品的买入/卖出仓位的 统计数据,即现有仓位的摘要)

| 交易产品      | Lot数 | 未锁单Lot数 | 买入/卖出 | 平均建仓价格  | 结質价格    | 平均损益分歧点 | 损益点数  | 净损益 | 结實       | 未锁仓位损益 | 未锁仓位净损益 |
|-----------|------|---------|-------|---------|---------|---------|-------|-----|----------|--------|---------|
| EURGBP    | 10   | 10      |       | 0.84246 | 0.84076 | 0.84243 | -1700 |     | ×        | -1700  | -25.66  |
| 🔄 EURJP Y | 10   |         |       | 101.598 | 101.393 | 101.594 | -2050 |     | ×        | 0      | 0.00    |
| EURJP Y   | 10   |         |       | 101.612 | 101.412 | 101.607 | 2000  |     | <u>×</u> | 0      | 0.00    |

交易产品:交易产品的名称。 Lot数:买入/卖出的总交易量。 未锁单Lot数:未锁单交易量。 买入/卖出:买=B,卖=S。 平均建仓价格:平均建仓价格。 结算价格:当前市场价位。 **平均损益分歧点**:获得平均利益/损失的分歧价位。 **损益点数**:对同一种交易产品的买/卖仓位的,总的 损益小点数。

净损益:损失/利益。

结算:对同一种交易产品所有的买/卖仓位进行结算。 未锁仓位损益:未锁仓位的损益小点数。

未锁仓位净损益:未锁仓位的净损益。

鼠标右键点选不同的部位,将会分别显示以下两个窗口。

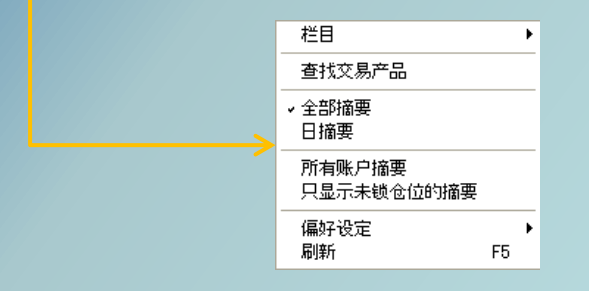

栏目:设置栏目显示。

(请参考本书明说第43页 - 7.3【栏目】) 查找交易产品:输入交易产品的名字进行查找。 日摘要:只显示当天交易日建立的仓位的摘要。 所有账户摘要:显示所有账户的现有仓位的摘要。 只显示未锁仓位的摘要:只显示未被锁仓的仓位的摘要。 全部摘要:交易账户内全部现有仓位的摘要。 结算:按下可打开结算窗口进行结算。

| 查找交易产品               |         |   |
|----------------------|---------|---|
| 结算                   |         | - |
| ✓ 全部摘要<br>日摘要        |         |   |
| 所有账户摘要<br>只显示未锁仓位的摘要 |         |   |
| 偏好设定<br>刷新           | ,<br>F5 | - |

## 3.1.10 事件及信息

点选【事件及信息】后,将会显示以下窗口。(在此可翻查当天交易日的事件及信息)

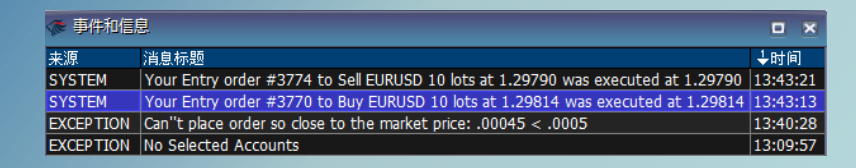

**来源**:该事件及信息的产生来源。 消息标题:该事件及信息的详细内容。 时间:该事件及信息的产生时间。

## 3.1.11 风险管理

点选【风险管理】后,将会显示以下窗口。(在此可查看仓位的货币净值) ※3.1.2【现有仓位】显示交易产品的货币对,【风险管理】显示现有仓位的单个货币净值。

| 🗇 风险管理 | 1             | <b>•</b> × |
|--------|---------------|------------|
| 币种     | 净货币额          | USD价值      |
| 总和     |               | -3,084.60  |
| 买入总额   |               | +35,827.95 |
| 卖出总额   |               | -38,912.55 |
| EUR    | +30,000.00    | -38,912.55 |
| GBP    | -8,382.60     | +12,970.73 |
| JPY    | -1,010,825.00 | +12,970.77 |
| CHF    | 0.00          | 0.00       |
| CAD    | 0.00          | 0.00       |
| AUD    | -10,000.00    | +9,886.45  |
| NZD    | 0.00          | 0.00       |

以上数据为美元账户时所截的图,即账户基础货币为美元。

根据账户类型USD价值会成为GBP价值/EUR价值。

币种: 在币种栏目内, 会显示除了账户基础货币以外已打开的所有的货币种类。

**净货币额:**显示现有仓位内每个币种的净货币额。+符号代表买入的比卖出的多;-符号代 表卖出的比买入的多。

USD/GBP/EUR价值:净货币额兑换成账户基础货币的价值。买入/卖出一种货币时,所需要 卖出/买入的账户基础货币。

买入总额:显示在USD/GBP/EUR价值栏目上的总买入额。

卖出总额:显示在USD/GBP/EUR价值栏目上的总卖出额。

总和:买入总额+卖出总额。

点选【Make a Deposit】,将显示以下窗口。(在此可使用信用卡/借记卡进行入金)。

| ኞ Make a Deposit                  |                                    |               |
|-----------------------------------|------------------------------------|---------------|
| hirose                            |                                    |               |
| Credit/Debit Card Payment         |                                    |               |
| Welcome. Please enter you Usernam | e and Password for authentication: |               |
|                                   |                                    |               |
| Username                          |                                    |               |
| Password                          |                                    | Username: 用户名 |
|                                   |                                    | Password: 密码  |
| Continue                          | Reset                              | Continue: 下一步 |
|                                   |                                    | Reset: 重新输入   |
|                                   |                                    |               |

点选【Trading Manual】,将显示以下窗口。(在此可查看交易指南)

| ኞ Trading Manu | al             |                                           |                                                   |                                                          |                                                     |                                    |   |
|----------------|----------------|-------------------------------------------|---------------------------------------------------|----------------------------------------------------------|-----------------------------------------------------|------------------------------------|---|
| h hi           |                |                                           |                                                   |                                                          | <u>Contact us</u>   <u>Sitemap</u>                  | Language 💥 💽 🦉                     |   |
| Why Hiro       | se UK          | Open an Account                           | Trade                                             | Support                                                  | Learn to Trade                                      | About Us                           |   |
| TOP » support  | t » Trading Ma | nual                                      |                                                   |                                                          |                                                     |                                    |   |
| ▶ Trading      | y Manual       |                                           |                                                   |                                                          |                                                     |                                    |   |
| Open a l       | Live Acco      | unt Trading                               | Manual                                            |                                                          |                                                     |                                    | _ |
| Live Ac        | count Log      | in Englist                                | ı                                                 | Japanese                                                 | Chinese                                             |                                    |   |
| Demo A         | ccount Lo      | gin LION Trad<br>* Quick Sta<br>* Downloa | er Platform (PC)<br>a <u>rt Guide</u><br>d Manual | <b>ダウンロード版</b><br><u>*クイックスタート</u><br>*ダウンロードマニュアル       | <b>下载版</b><br><u>*交易指南</u><br><u>*下载方法说明</u>        |                                    |   |
| Depc           | osit Funds     | Mobile Pho                                | one Platform                                      | 携帯版                                                      | <u>*代理服务器设定</u><br>智能手机版                            |                                    |   |
| Support        |                | <u>* LION And</u><br><u>* LION iPh</u>    | Iroid Platform Manual<br>one Platform Manual      | *LION Android Traderマニュアル<br>*LION Trader for iPhoneマニュア | * LION Android Trade           * LION Trader for iP | <u>ter安卓手机交易指南</u><br>hone苹果手机交易指南 | ~ |

点选【Bloomberg】后,将显示以下窗口。【Bloomberg】(彭博)是全球的供应商,为国际 金融服务市场与中国国内市场提供财经新闻,公司信息,数据与定价服务。

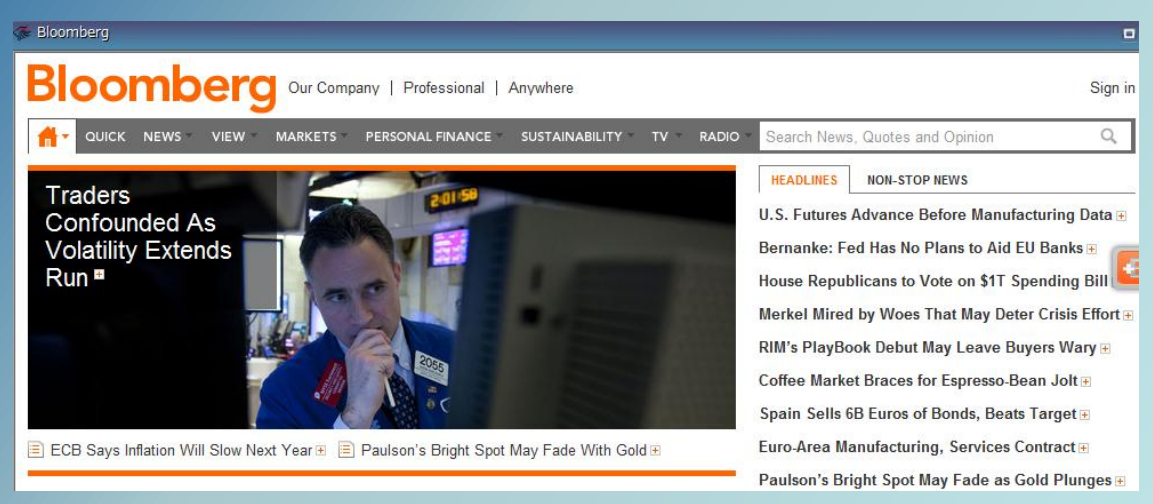

彭博的英文首页

# 3.2 窗口排版

点选【自动排版】能使杂乱的工作区域自动排列,使用户更容易管厘及利用交易平台。

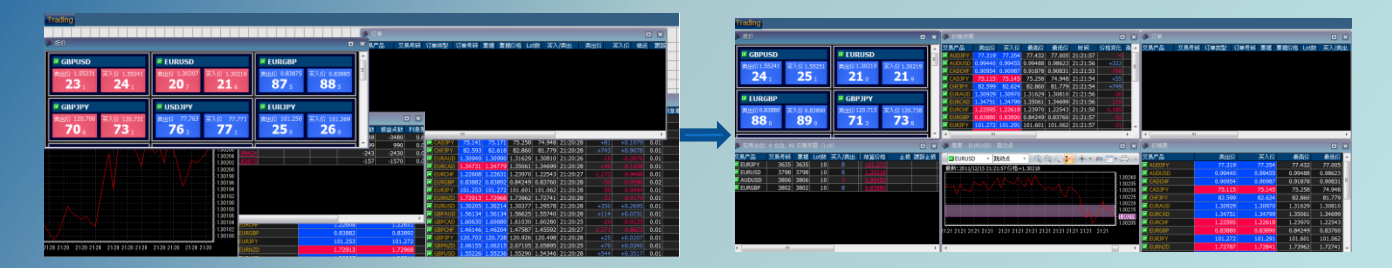

使用自动排版功能前

使用自动排版功能后

# 3.3 工作区域

在工作区域窗口中可管理交易平台的工作区域。

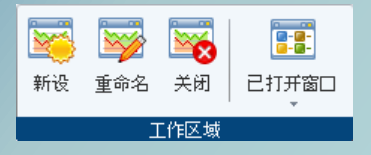

【新设】: 输入新建工作区域的名称, 建立新的工作区域。

【重命名】:重设当前工作区域的名称。

【关闭】:关闭当前工作区域。(工作域内的所有窗口也会同时被关闭)

【已打开窗口】: 查看所有工作区域中已打开的窗口。

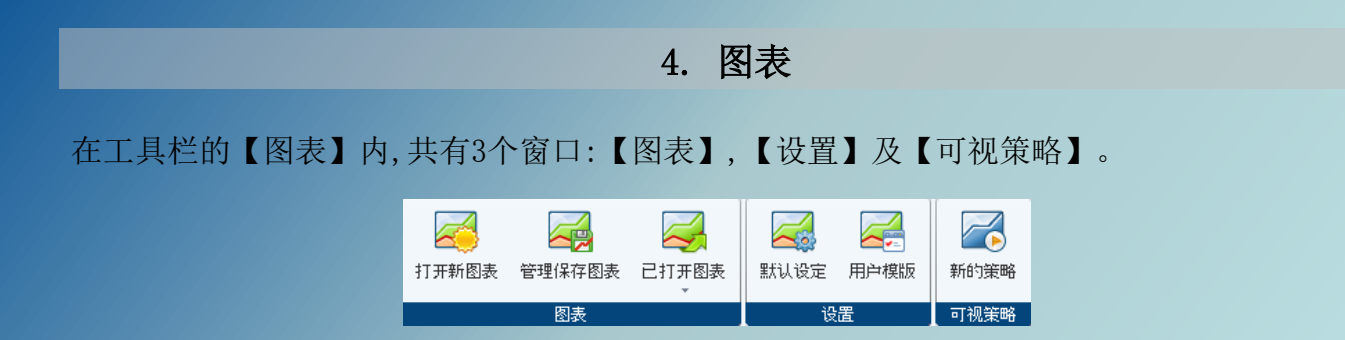

## 4.1 图表

在【图表】内,共有3个窗口:【打开新图表】,【管厘保存图表】,【己打开图表】。按下各 个图示以显示相应的窗口。

# 4.1.1 打开新图表

点选【打开新图表】,将会显示以下窗口。

| 🌾 新图表                                                                                                    |                                                                                                    |                                                                                    | ×    |
|----------------------------------------------------------------------------------------------------|----------------------------------------------------------------------------------------------------|------------------------------------------------------------------------------------|------|
| 选择交易产                                                                                                    |                                                                                                    | 选择时间周期                                                                             | 模版应用 |
| CEURUSD CO<br>GEPUSD CO<br>USDCHF CE<br>EURGBP CE<br>GBPJPY CE<br>GBPJPY CE<br>GBPJPY CE<br>AUDUSD CO<br>AUDJPY CE<br>AUDUSD CO<br>AUDJPY CE<br>CEURUSD CO<br>CE<br>AUDJPY CE<br>CEURUSD CO<br>CE<br>AUDJPY CE<br>CEURUSD CO<br>CE<br>CEURUSD CO<br>CE<br>CEURUSD CO<br>CEURUSD CO<br>CEURUSCO<br>CEURUSCO<br>CEURUSC | CADCHF CADDPY 1:<br>CHFJPY 5:<br>EURAUD 1:<br>EURCAD 3:<br>EURCAD 3:<br>EURCAD 4:<br>SBPAUD 4:<br>SBPAUD 4:<br>SBPCAF 1:<br>SBPAUD 1:<br>SBPAUT 1:<br>SBPNZD 1: | 挑 <u>动</u><br>分钟<br>15分钟<br>25分钟<br>20分钟<br>2月4时<br>2月4时<br>3月8时<br>1天<br>1周<br>1月 |      |
| 🤹↓ 查找交易产品                                                                                                    |                                                                                                    | 4 <b>Ý</b>                                                                         |      |
| 完成                                                                                                    | 取消                                                                                                    |                                                                                    |      |

选择交易产品:选择要打开新图表的交易产品种类。

选择时间周期:选择新图表显示的时间周期。

跳动点: 交易产品每一次的价格变动。

模版应用:请参考【交易策略手册】。

查找文易产品:输入交易产品名称进行搜查。

设置完成后按完成打开新图表。

# 4.1.2 图表说明

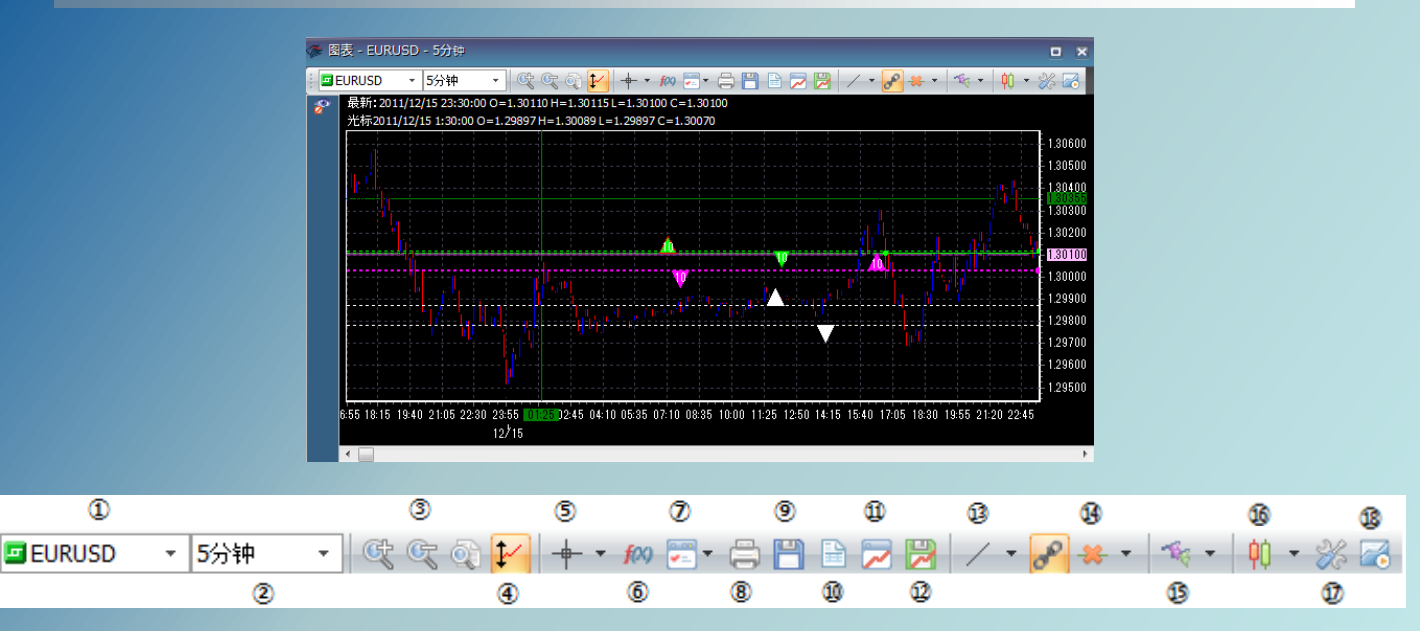

①选择交易产品:选择图表的交易产品种类。

②选择时间周期:选择图表显示的时间周期。

③放大,缩小重置缩放:把图表放大,缩小或还原大小。

④垂直自动定标:请参考《图表说明书》。

⑤十字光标:含有显示十字光标和测量十字光标。

**显示十字光标和测量十字光标**可查看每一时间周期内的最高价,最低价,开始价格和结束价格。并且**测量十字光标**有测量自定义两点之间的小点差和时间差。

⑥建立技术指标:在图表上设定技术分析指标。

⑦应用模版:请参考【交易策略手册】。

⑧打印:打印图表。

**⑨将图表数据保存为文件**:将图表数据保存至电脑。按下后打开设置,将显示以下窗口。

(可对输出数据进行设置)

**栏目**:打勾选择希望输出的数据栏目。 **所有数据**:当前图表的所有数据。

|                                          | 时间周期                                                  | ] |
|------------------------------------------|-------------------------------------------------------|---|
| ✓ 日期<br>▼ 时间<br>▼ 开盘                     | 2011/12/15 🐨 5:20:00                                  |   |
| <ul> <li>✓ 最高价</li> <li>✓ 最低价</li> </ul> | 至           2011/12/16           □           12:05:00 | ) |
| _ ▼ 收盘价                                  | ☑ 所有数据                                                |   |
| 下一步>>                                    | 取消                                                    |   |

时间周期: 可对输出数据的起始日和截止日进行设置。

设置完成后按下一步保存数据,可把数据保存为"Excel(\*.xls)","网页

(\*.html)", "XML文件(\*.xml)"或"记事本"(\*.txt)。

**⑩在表格中查看图表:**将图表数据以表格的形式表示。

| 🗇 图表数据表 - EURUSD - 5分钟 🔹 🗙 |          |         |         |         |   |  |  |
|----------------------------|----------|---------|---------|---------|---|--|--|
| EURL                       | ISD - 53 | 分钟 🔻    | B       |         |   |  |  |
| 时间                         | 开盘价      | 最高价     | 最低价     | 收盘价     | ~ |  |  |
| 2011/1                     | 1.29812  | 1.29877 | 1.29812 | 1.29864 |   |  |  |
| 2011/1                     | 1.29864  | 1.29871 | 1.29830 | 1.29850 | _ |  |  |
| 2011/1                     | 1.29850  | 1.29865 | 1.29839 | 1.29860 |   |  |  |
| 2011/1                     | 1.29860  | 1.29870 | 1.29842 | 1.29859 |   |  |  |
| 2011/1                     | 1.29859  | 1.29869 | 1.29805 | 1.29813 |   |  |  |
| 2011/1                     | 1.29813  | 1.29820 | 1.29800 | 1.29816 |   |  |  |
| 2011/1                     | 1.29816  | 1.29865 | 1.29809 | 1.29850 |   |  |  |
| 2011/1                     | 1.29850  | 1.29860 | 1.29828 | 1.29833 |   |  |  |
| 2011/1                     | 1.29833  | 1.29845 | 1.29820 | 1.29835 |   |  |  |
| 2011/1                     | 1.29835  | 1.29842 | 1.29830 | 1.29831 |   |  |  |
| DD 4 4 14                  | 4 00004  | 1 00000 | 4 00004 | 4 00050 |   |  |  |

时间:图表的刷新时间。

开盘价: 在一个时间周期中的开始卖出价格。

最高价: 在一个时间周期中的最高卖出价格。

最低价: 在一个时间周期中的最低卖出价格。

收盘价: 在一个时间周期中的结束卖出价格。

**①保存当时图表为图片:**将图表保存为图片至电脑。

②保存当前图表:保存当前图表以及图表的当前设置。

**13 趋势线:**在图表上绘制趋势线等。

**近删除选定对象**:可删除指定或所有绘制对象。

**16显示仓位,订单或价格提示:**可在图表上显示现有仓位,订单及价格提示。

🔥 : 买入仓位,数字表示仓位手数。

- V : 卖出仓位,数字表示仓位手数。
- 🚹 : 止损/限价买入订单, 数字表示订单手数。
- 🖞 : 止损/限价卖出订单,数字表示订单手数。
- 1 : 买入价格提示。
- 🚺 : 卖出价格提示。
- 🚺 💱 : 止损/限价订单, 数字表示订单手数。

**切蜡烛图**:可设置图表类型:蜡烛图,棒图及线状图。

18图表设置:可设置图表的显示内容及颜色等参数。

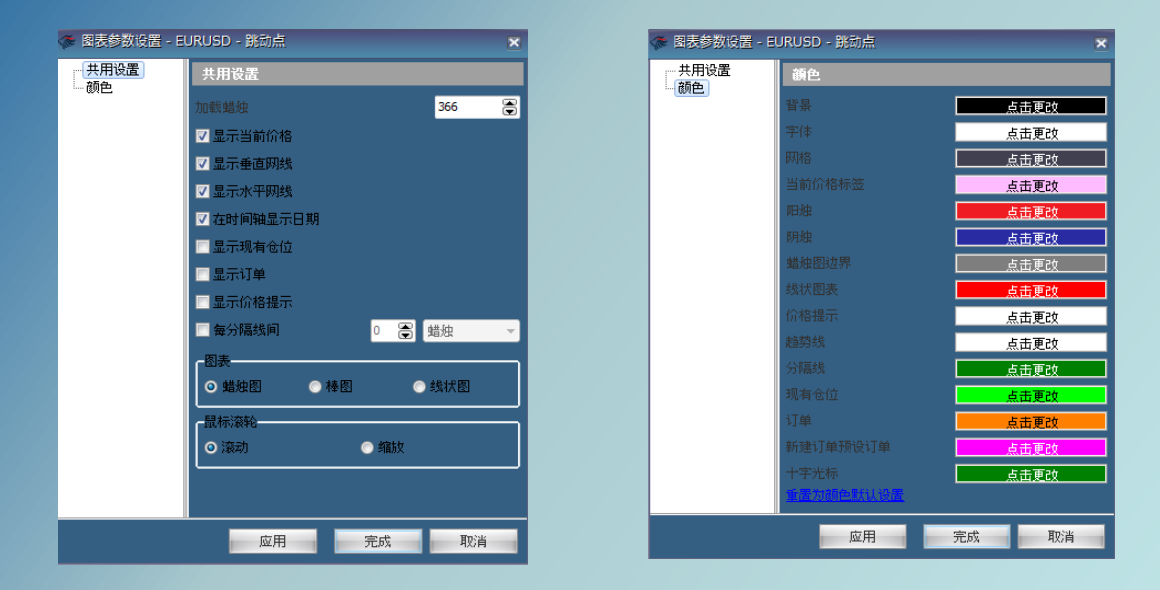

19建立可视策略:请参考【交易策略手册】。

交易操作说明:鼠标右键点选图表后会出现以下选项。

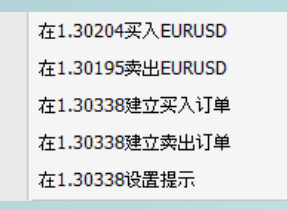

在(当前市场价位)买入(图表显示的交易产品):新建买入市价单。

(请参考本书明说第4页 - 1.1【交易】)

在(当前市场价位)卖出(图表显示的交易产品):新建卖出市价单。

(请参考本书明说第4页 - 1.1【交易】)

**在(右击位置价位)建立买入订单:**在当前市场价位下方点击鼠标右键可打开限价买入订单。 在当前市场价位上方点击鼠标右键可打开止损买入订单。

**在(右击位置价位)建立卖出订单:**在当前市场价位下方点击鼠标右键可打开止损卖出订单。 在当前市场价位上方点击鼠标右键可打开限价卖出订单。

※请参考本书明说第9页 - 2.2.1和2.2.2的【卖出订单】和【买入订单】。

图表左方的提示栏,如下图:

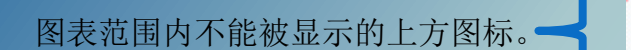

• 图表范围内不能被显示的下方图标。

# 4.1.2 管理保存图表

点选后打开**管理已保存图表**的窗口。可管理在本说明书第37页 - 4.1【打开新图表】的**②保存当前图表**中被保存的图表。

5

À

25

 $\nabla$ 

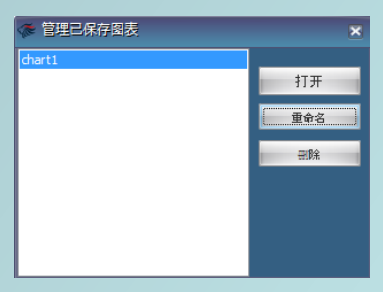

打开:打开已保存的图表。

重命名:对已保存的图表重新命名。

删除:删除已保存的图表。

# 4.1.3 已打开图表

点选【已打开图表】后,可查看已经打开的图表。

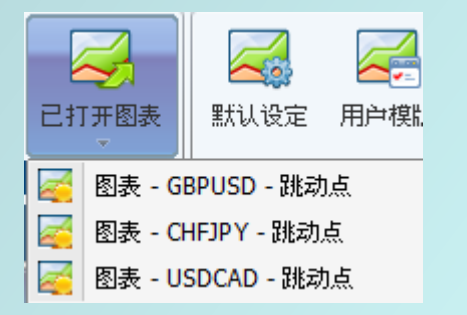

# 4.2 设置

请参考【交易策略手册】

# 4.3 可视策略

请参考【交易策略手册】

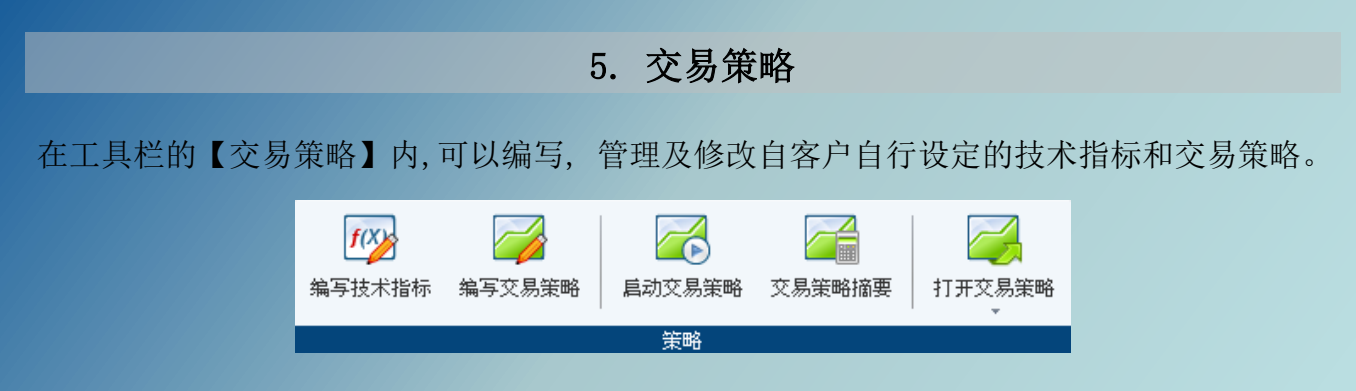

关于交易策略的详细内容,请参考【交易策略说明书】。

在工具栏的【帮助】内,共有【交易说明书】和【关于】2个窗口。

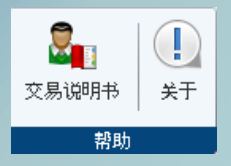

关于:可查看应用程序,模块及系统版本。 **交易说明书:**用户可打开说明书的下载网页。

# 7. 附录

## 7.1 单击交易

单击交易:只需要点击交易产品的卖出价/买入价就可以马上建立市价单。

点击交易平台左上角的 🧆 或 💥 后打开设置窗口,并勾选主要设置里的**单击交易**后,报价 窗口变成单击交易状态,如下图:

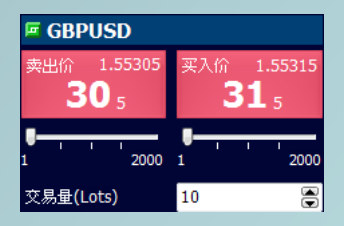

在报价窗口下方的交易量设定栏设定交易量后,点击**卖出价**或**买入价**可立即建立市价单。 (※**单击交易**没有确认窗口)

## 7.2 更改密码

点击交易平台左上角的 <u></u>后选择**更改密码**,就会打开更改密码窗口。 输入**当前密码,新密码**和**确认新密码**后按**应用**完成。

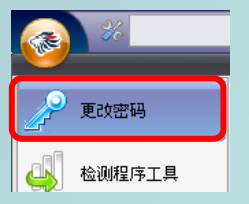

# 7.3 栏目

在【价格表】,【价格详情】,【现有仓位】,【订单】,【已结算仓位】,【价格提示】, 【账户】,【摘要】,【事件及信息】,【风险管理】等窗口中,在栏目上点击鼠标右键后 可看到栏目选项。

| 栏目     | •  | 根据数据长度设定宽度 |
|--------|----|------------|
| 查找交易产品 |    | 自定义        |
| 目录     |    | 默认分类       |
| 偏好设定   | +  |            |
| 更新     | F5 |            |

根据数据长度设定宽度:根据窗口内显示数据的长度自动调整栏目宽度。 自定义:点选后打开栏目自定义窗口,可显示或隐藏窗口内的指定栏目。 默认分类:数据的排列分类还原至默认值。

| 栏目                | ×  |       |
|-------------------|----|-------|
| 偏好设定              | •  | 设置    |
| ,数据导出至Excel<br>刷新 | F5 | 字体颜色  |
|                   |    | 日期/时间 |

在图表以外的所有窗口中,点击鼠标右键后,将看到偏好设定。

设置(报价/价格表/价格详情): 在报价和价格表以及价格详情窗口,可显示或隐藏交易产品。

(偏好设定里的设置只隐藏或显示该窗口内的交易产品,不会影响其他窗口。)

设置(其他窗口):在其他窗口的设置内,可打开主要设置并调整窗口功能。

字体:调整窗口内字体的名称,颜色,类型及尺寸。

颜色:调整窗口栏目的颜色。

日期/时间: 可调整窗口内显示时间的格式。